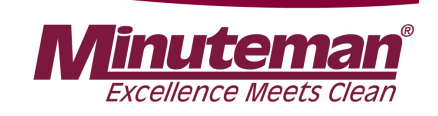

Service Booklet Service-Handbuch

## Scrubmaster B 120 R

(7177.XX)

Model Numbers SM3032DM Disc 30" SM3532DM Disc 35" SM2832CM Cylindrical 28" SM3332C Cylindrical 33"

Schulung/Training Fehlersuche/Troubleshooting Einstelldaten/Adjustments

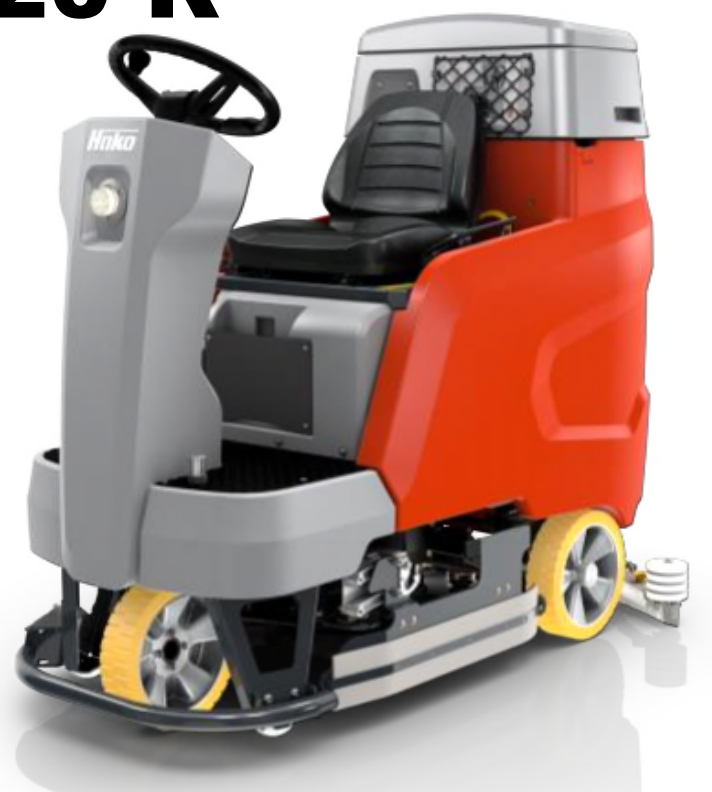

Updated 05/2018 - Rev.1.03

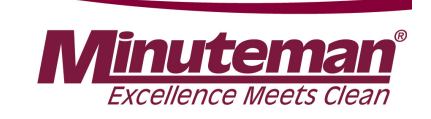

| 1 | Information                                                    | 6  |
|---|----------------------------------------------------------------|----|
| 2 | General information                                            | 7  |
|   | 2.1 Settings                                                   | 10 |
|   | 2.1.1 Connecting to the diagnostics PC                         | 12 |
|   | 2.1.2 Flashing the control unit                                | 14 |
|   | 2.1.3 Connection diagram                                       | 16 |
|   | 2.2 Brief description                                          | 17 |
|   | 2.2.1 Switching off vacuuming / dirt water tank full           | 18 |
|   | 2.2.2 Indication Solution Tank empty                           | 21 |
|   | 2.2.3 Machine home position                                    | 22 |
|   | 2.2.4 Seat contact switch (3.6.6.4.)                           | 23 |
|   | 2.2.5 Accessing programming                                    | 25 |
|   | 2.2.6 Resetting the last service message in the switch-on menu | 29 |
| 3 | Technical data                                                 | 30 |

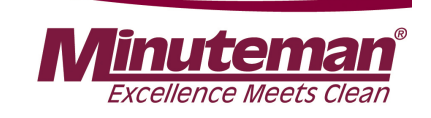

| 4 | Maintenance intervals                                          | 35 |
|---|----------------------------------------------------------------|----|
|   | 4.1 Hako system maintenance (customer)                         | 36 |
|   | 4.2 Hako system maintenance I                                  | 37 |
|   | 4.3 Hako system maintenance II                                 | 39 |
|   | 4.4 Hako system maintenance S                                  | 40 |
| 5 | Cleaning programmes (FPV)                                      | 41 |
| 6 | Machine settings                                               | 44 |
|   | 6.1 Basic settings                                             | 44 |
|   | 6.1.1 Cleaning units                                           | 45 |
|   | 6.1.2 Battery and charger settings                             | 47 |
|   | 6.1.3 Battery setting (LDS)                                    | 48 |
|   | 6.1.4 Charger                                                  | 50 |
|   | 6.1.5 Charger characteristic curves                            | 52 |
|   | 6.1.6.Charging characteristics table of the integrated charger | 53 |
|   | 6.2 Customer-specific settings (PPV)                           | 54 |
|   |                                                                |    |

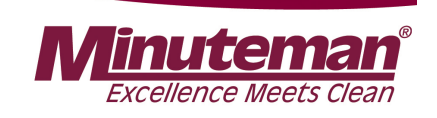

| 7 | Mechanical components                                         | 58 |
|---|---------------------------------------------------------------|----|
|   | 7.1 Squeegee                                                  | 58 |
|   | 7.2 Rotating brush heads                                      | 63 |
|   | 7.3 Roller brush heads                                        | 63 |
|   | 7.4 Lifting element brush head                                | 64 |
|   | 7.4.1 Potentiometer in the lifting element for the brush head | 65 |
| 8 | Water pump                                                    | 66 |
|   | 8.1 Water quantities                                          | 67 |
|   | 8.2 Water pump standstill detection                           | 68 |
| 9 | Drive                                                         | 69 |
|   | 9.1 DMC drive control (AC motor)                              | 70 |
|   | 9.1.1 Connection description                                  | 71 |
|   | 9.2 Service codes DMC control unit                            | 72 |
|   | 9.3 Brake – manual release of the brake                       | 77 |
|   | 9.4 Brake – testing the brake function                        | 78 |

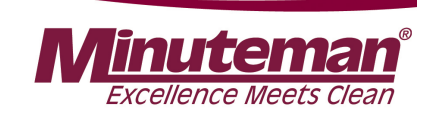

| 10 | Service messages                 | 79 |
|----|----------------------------------|----|
|    | 10.1 Service alarm clock 3.3.1.1 | 84 |
| 11 | Battery charger                  | 85 |
|    | 11.1 Operating manual            | 85 |
|    | 11.2 Programming the charger     | 89 |
|    | 11.3 Charge data table           | 90 |
| 12 | Options                          | 91 |
| 13 | Real-time clock (RTC)            | 94 |
| 14 | Notes                            | 97 |

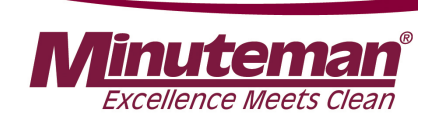

## **1. Information**

#### Caution:

- During all work at the machine, secure it against unintentional movement.
- Only carry out work at the machine when it has been de-energised (disconnect the battery plug), except for current and voltage measurements.
- After repairing electrical drives, measure the starting and operating currents to detect possibly still present errors.
- During all work at the machine, always observe the general safety and accident prevention regulations of the legislation.

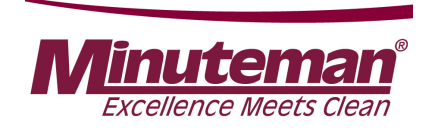

## **2.** General information

The Scrubmaster B120 R is equipped with a service indicator in the display of the operating hours meter. When switching on the key switch, four digits are shown on the display for approx. 3 seconds that state the software version (e.g. 1.004), and possibly further four digits that show the last displayed service message, followed by the hour indicator.

If a fault occurs, the wrench in the display lights up and the machine beeps. The current **service code** (four-digit alphanumerical code in the service indicator) is shown **with flashing dots between the characters.** 

It is only a current service message if these criteria apply!

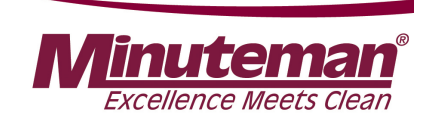

## **2. General information**

#### Scrubmaster B120 R

The Scrubmaster B120 R is available in working widths of between 70 cm and 90 cm.

The machines are always supplied ex factory with batteries; here, it is possible to choose between various battery sizes (from 180 Ah to 320 Ah) as well as between different battery technologies (EPzS/EPzB, PzV or GiV).

Furthermore, it is differentiated between edition machines and configuration machines. Edition machines are machines that have a clearly defined scope of equipment. In this context, only a limited scope of additional equipment features is available. Additional options are not installed in the factory but supplied loosely with the delivery for on-site installation at the customer's premises.

A separate operating manual, which describes the operating and service statuses of the charger, is available for the chargers and supplied together with the device. The charge indicator is shown on the machine display. Service messages of the charger are also shown on the machine display.

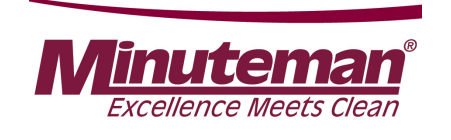

## **2.** General information

Configuration machines are manufactured order-specifically according to customer wishes from a pool of available equipment features. Additional options (chemical dosing, working light, warning signal, etc.) are installed in the factory. For more details, see the relevant current price lists.

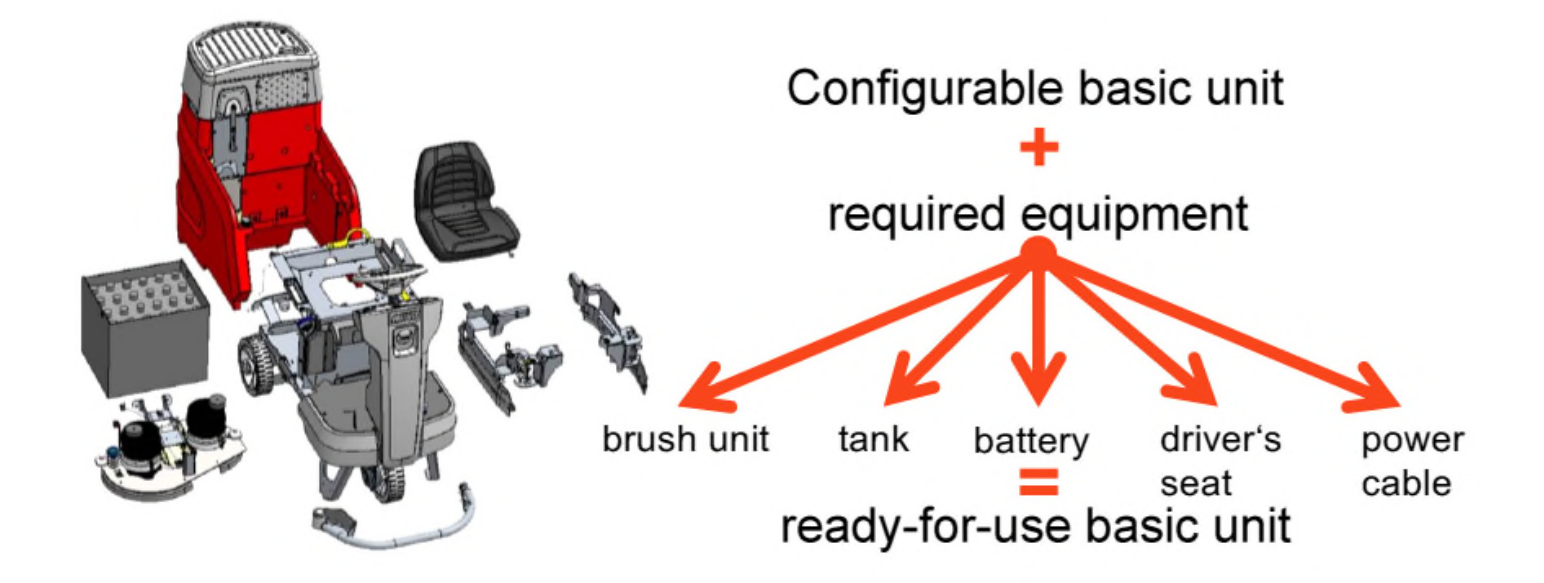

#### Matrix for a ready-for-use machine

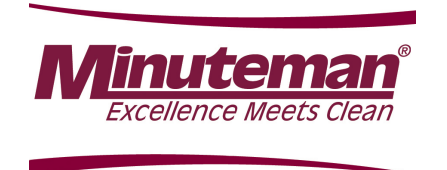

## **2.1 Settings**

Respective settings can be carried out via the machine's configuration menu. Currently, these settings are carried out via the machine display. The diagnostics plug (order no. PN 03006790) is required for these settings. Setting via the diagnostics system is planned but currently not yet available.

Settable parameters include:

- Cleaning unit
- LDS (Low Discharge Signal sender) / Battery type
- Charger
- Options
- Deleting the display of the last error after repair work
- Programmable programme variants (PPV)
- Fixed programme variants (FPV), cleaning programmes

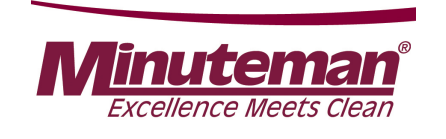

## **2.1 Settings**

A new machine control unit is supplied without machine software ex spare parts warehouse. This is indicated by the service code 4.5.2.5 after installing the central control unit and switching on the key switch in the machine's operating hours meter. This service code is generated direct from the display control board. Only the boot loader has already been pre-installed.

Therefore, the machine software must be "flashed" onto the central control unit after mechanical installation and electrical connection of the central control unit.

- Service PC on which the current HAKO diagnostics software is installed. (Windows 7 or higher)
- 1 free USB 2.0 port
- CAN-FOX interface PN 03502430
- Alternatively, CANUSB interface PN 03501750
- Interface cable PN 03502750

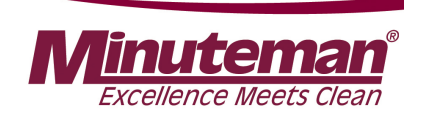

## **2.1.1 Connecting to the diagnostics PC**

The following components are required to activate the control unit of the Scrubmaster B120 R after a replacement:

- Current Hako diagnostics software (via the Hako WebX download portal)
- Service PC (e.g. Panasonic CF19 / CF20)
- Interface PN 03502430\* (recommended interface) or, alternatively: PN 03501750
  \*\*
- Diagnostics cable PN 03502750
- Diagnostics plug PN 03006790

See Chapter 2.1.3 for connections to the recommended interface.

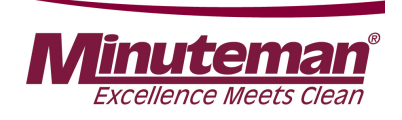

## **2.1.1 Connecting to the diagnostics PC**

## Download the "HakoDiagnostics" software as a zip file or as a folder from the Hako WebX download area.

Information on accessing the download server can be requested from Maike Christiansen, e-mail: <u>mchristiansen@hako.com</u>.

#### To install the software on a service computer or for Updating it:

Follow the instructions in the HakoDiagnose MainSetup Guide, delivered with the Diagnosis software.

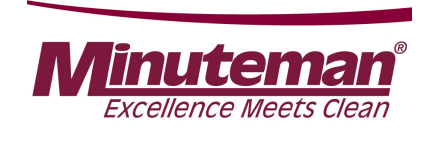

## **2.1.2 Flashing the control unit**

- Install the control unit –A01 fully in the machine, activate the backup battery. To do so, remove the insulating strip between the battery (CR2032) and the battery holder on the rear of the control unit.
- Connect the interface (\* / \*\*) to a free USB port of the service PC.
- Establish a connection between the central control unit and the service PC using the diagnostics cable (PN 03502750) and the interface.
- Connect the OBD plug (blue contact protection) of the diagnostics cable to the machine's OBD contact (located behind the cover in the steering column).

With CAN-FOX interface PN 03502430 (\*): (recommended Variant – see chapter 2.1.3) Connect the D-Sub 9 connection of the diagnostics cable marked CAN1 (red marking) to the D-Sub 9 connection of the interface marked "CAN".

Caution: Do not use the D-Sub 9 connection with the designation RS232.

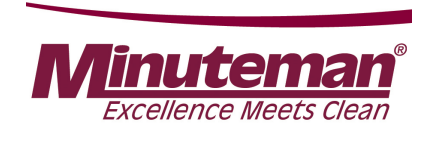

## **2.1.2 Flashing the control unit**

With CANUSB interface PN 03501750 (\*\*): (Alternative connecting opportunity) Connect the D-Sub 9 connection of the diagnostics cable marked CAN1 (red marking) to the round plug of the interface using the adapter piece (D-Sub 9 to 7-pole round plug) included in the scope of delivery of the diagnostics cable.

#### Flashing the software:

- Turn on the machine.
- Start the Hako diagnostics software. Select the "HAKO" button, then click the "Scrubmaster B120R" button. The application independently searches for a new, blank control unit.
- Follow the instructions of the programme. Do not turn off the machine or disconnect the connection before flashing has been completed.
- Carry out the settings for operative units, options, battery and parameters via the display according to the training documents.

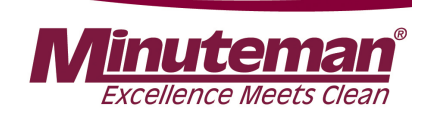

## **2.1.3 Connection diagram**

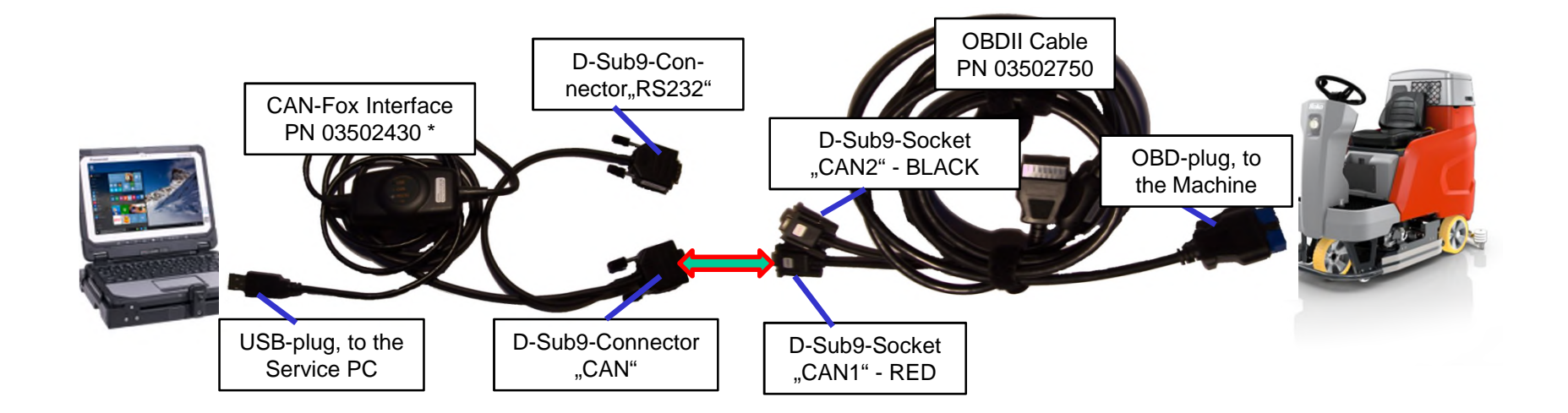

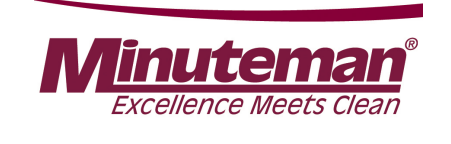

## **2.2 Brief description**

Machine control takes place with the following electronics:

- Central electronics (A1)
- Control and display panel (A2)
- Drive control (A4)
- Chemical dosing (A101)

The control electronics (A1) assumes all control and monitoring tasks in the machine except for the drive functions.

In addition to the group messages of the drive control on the machine's display, these are shown as detailed flash codes using a flash LED. (see Chapter 9).

It is possible to toggle back and forth between the tip switches for scrubbing, vacuuming and the green Hakomatic button for combined cleaning, thus ensuring that the selected function is activated. When pressing tip switch "boost", the brush pressure is increased and the water quantity set to max. as long as the tip switch is pressed.

Tool operation can only be switched on if the parking brake is applied and the seat contact switch is open.

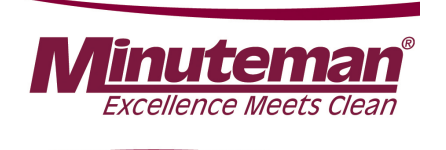

## 2.2.1 Switching off vacuuming / dirt water tank full

Vacuuming is switched off by the operator via the tip switch or automatically in case of the signal "dirt water tank full" to protect the suction turbine.

#### Switching off by the operator:

- The squeegee is raised.
- The suction motor switches off with a delay (15 seconds).

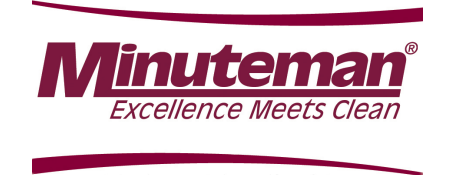

# 2.2.1 Switching off vacuuming / dirt water tank full

#### Switch off at recovery tank full:

The indicator switch for recovery tank full, is in the B120R a differential pressure sensor. As soon as the little ball in the filter sieve is lifted up by the water level and then sucked, the airflow to the suction motor is interrupted. This leads to different pressure levels at both connectors of the sensor, and the electric contact of the differential pressure sensor –B05 is closed. The differential pressure sensor is electrically connected to the main control unit –A01.X9:10 and –A01.X9:20.

The hose that is fitted to the connector marked with "P" at the sensor, is connected with the borehole **T** in the lid. This end measures the pressure in the recovery tank. The other end of the differential pressure sensor is connected with the bohrhole **S**. This End is related to the intake of the suction motor.

The maximum tightening torque for the fixing screws of the sensor is 1,6Nm.

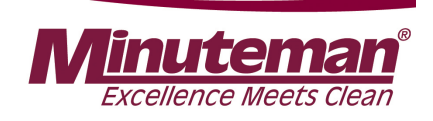

## 2.2.1 Switching off vacuuming / dirt water tank full

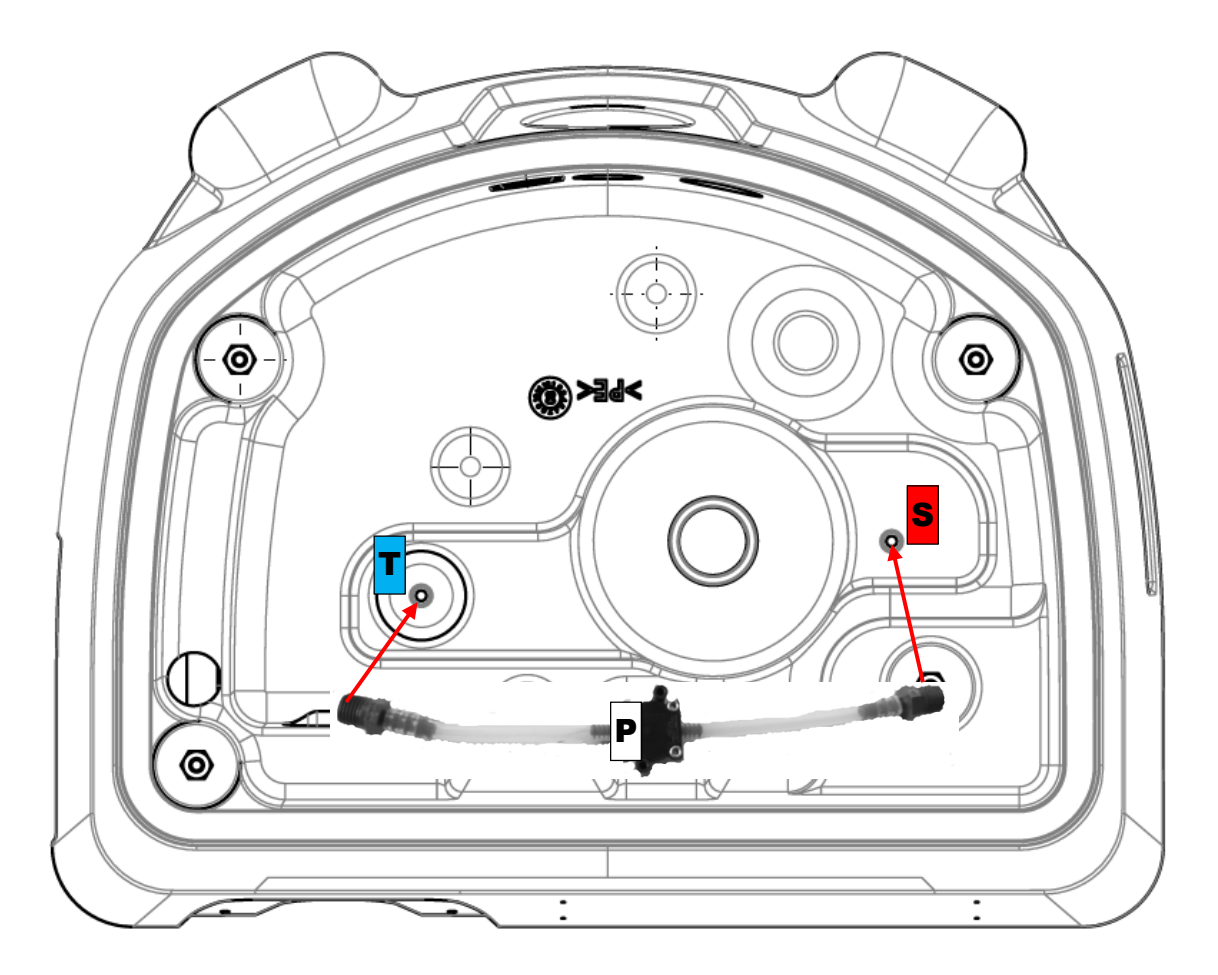

Sheet 20

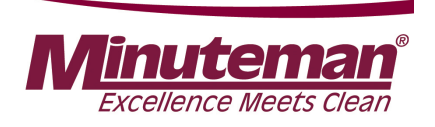

## **2.2.2 Indication Solution Tank empty**

As soon, as a amount of approx. 10l water is left in the solution tank, the machine control system indicates it with a blinking water tap and a acoustical signal. This is determined by a float switch, that is positioned in the solution tang in the area above the right rear wheel.

The float switch –B04 is connected at the main control unit at connector –A01.X9:6 and –A01.X9:16.

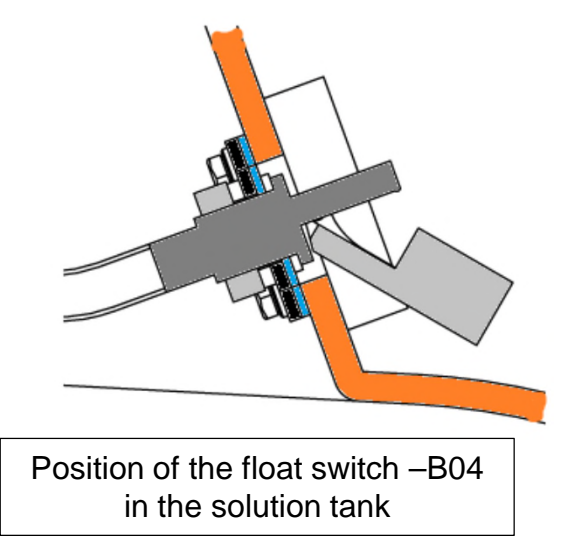

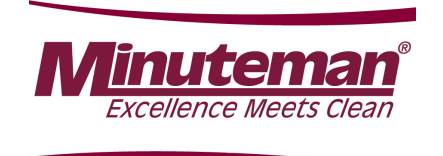

## **2.2.3 Machine home position**

After turning on the machine, all components are set to "home position" if the seat contact switch is actuated (closed).

The lifting elements will be raised if they have not already been switched off via the micro-switch for the upper end position integrated in the lifting element (squeegee) or the upper end position is detected by the control unit via the integrated potentiometer. The motors are switched off and the LED indicators in the control panel for the cleaning components go out.

The lifting element for the brush head features integrated position detection via a potentiometer.

When removed, the spindle of the lifting element may not be twisted as otherwise the positioning of the lifting element is misaligned.

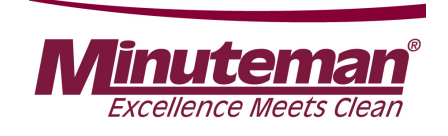

## **2.2.4 Seat contact switch (3.6.6.4.)**

The seat contact switch (S05) is connected to the control electronics A1 at A1:X9.8+18 and A1:X9.3+13.

The control electronics (A1) responds to the relief of the seat with an approx. 2 second delay. This means: If the contact at A1:X9.8+18 is opened for longer than 2 seconds during machine operation, the motors stop and the brush head and the squeegee are raised.

If the switch is closed again within 2 seconds, the machine continues to operate without any interruptions.

If the seat contact switch is not actuated for > 6 hours while the key switch is switched on, the machine is locked in all functions (driving and cleaning). The same applies if both contacts of the seat contact switch have the same switch status for longer than a few seconds, i.e. both switches are detected as being open or closed by the machine (seat switch manipulation).

The service code 3.6.6.4. is shown in the operating hours meter. Only driving is now still possible. If the key switch is switched off and then back on without the seat contact switch being relieved or actuated again, the driving function is also deactivated.

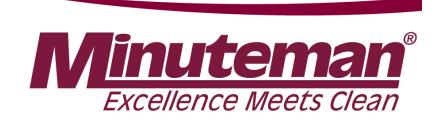

#### **2.2.4 Seat contact switch (3.6.6.4.)**

To reactivate the machine after triggering "seat switch manipulation", the machine control unit must "register" the change of the switch status or the change between 'operator is sitting on the machine' and 'operator has left the seat'. To achieve this, the seat contact switch must be opened and closed several times while the machine is on.

A seat contact switch that has been detected as being "open" by the machine (no operator on the seat) is indicated on the display of the control panel via the flashing hour indicator and the operator symbol. If the seat contact switch has been detected as being "closed", i.e. an operator is on the seat, the hour indicator in the control panel is permanently on and the operator symbol goes out.

'Seat contact switch closed' means there is an operator on the seat; Seat contact switch '**open**' means there is **no** operator on the seat.

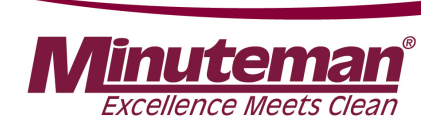

The Scrubmaster B120R can be configured via the software and adapted to various options. The machine is also adapted to the different hardware (machine type, rotating brush head or roller brush head, batteries – LDS charger) via the software. Changes to parameters not described in this manual can result in the machine malfunctioning. Therefore, all changes to the configuration must be carried out with utmost care.

#### Accessing the configuration menu

The procedure for accessing the configuration menu is described below:

•At first, connect diagnostics plug 0300 6790 to plug A1.X3 of the control electronics (Fig. 2.2). This is necessary for changing and saving parameters.

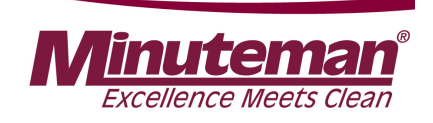

Simultaneously press and hold tip switches 1 and 2 (Fig. 2.3) and switch on the key switch. The following display is shown in the operating hours meter after approx. 3 seconds:

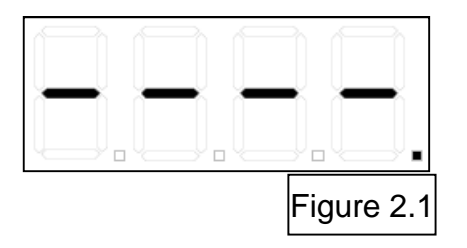

•You are now in the start menu of the configuration. Chapter 0 of the configuration menu is accessed by pressing tip switch 2.

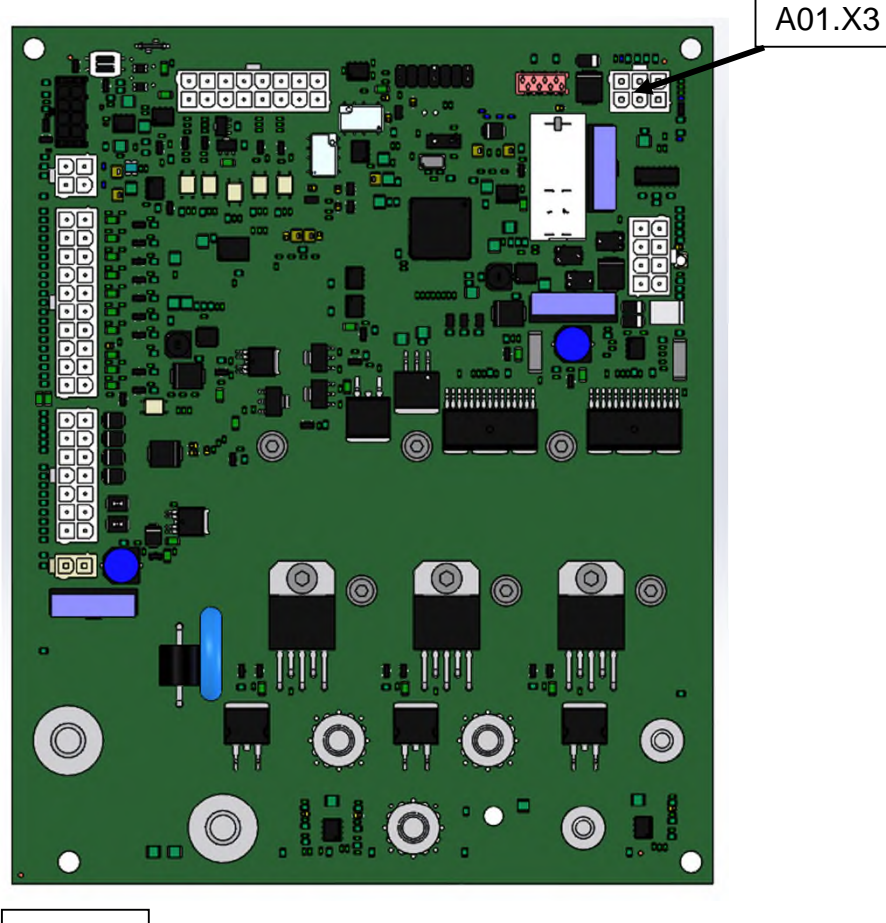

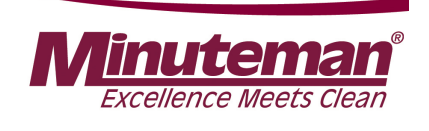

Navigation in the configuration menu takes place using the three marked tip switches of the control panel. Tip switch 1 for "water+-"; tip switch 2 for "water on/off"; tip switch 3 for "chemical dosing" (Fig. 2/3). The configuration menu is presented by three numbers (Fig. 2/4) which describe the individual levels. The left number describes the chapter, the middle number describes the configuration and the right number specifies the content. The number with a flashing dot to the right of it is the currently active level (chapter, configuration or content).

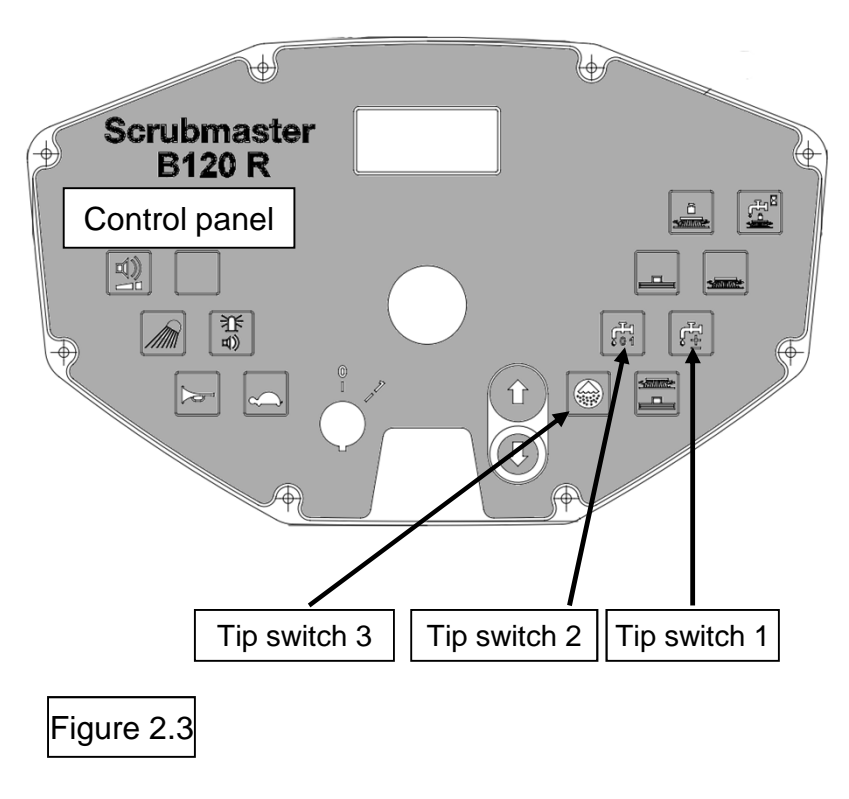

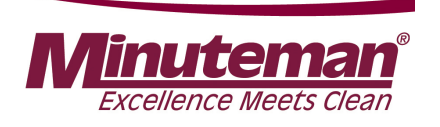

The active level is changed by pressing tip switch 1:

#### Chapter -> Configuration -> Content -> Chapter

The value of the active level is increased by pressing tip switch 2.

Once the highest value has been reached, it is returned to the lowest value.

Pressing and holding tip switch 3 for at least 3 seconds saves the selected setting of the content if the diagnostics plug is connected to A1.X3.

The letter "d" in the parameter tables always means factory setting.

Chapter Configuration Content

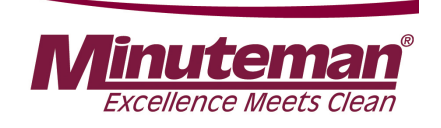

# 2.2.6 Resetting the last service message in the switch-on menu

Access to the programming level as described in Chapter 2.2.4. Figure 2.1 is displayed. The diagnostics plug must be connected to A1.X3 for changing parameters. Without the diagnostics plug, the parameters cannot be changed.

Press tip switch 2 six times to show the last occurred error on the display, e.g.

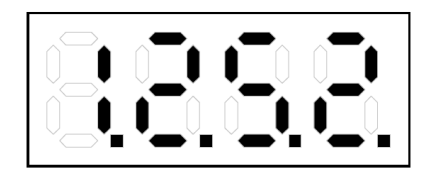

Press and hold tip switch 3 for approx. 3 seconds until "0.0.0.0." is shown on the display. Use the key switch to turn off the machine and disconnect the diagnostics plug from A1.X3.

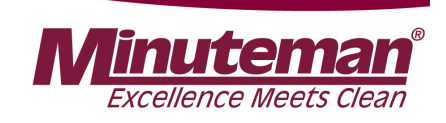

#### Dimensions

3

| Name                              | Unit | TB 750 | TB 900 | WB 700 | WB 850 |
|-----------------------------------|------|--------|--------|--------|--------|
| Length of machine with squeegee   | mm   | 1675   | 1675   | 1675   | 1675   |
| Width of machine with squeegee    | mm   | 960    | 1120   | 960    | 1120   |
| Width of machine without squeegee | mm   | 810    | 950    | 810    | 950    |
| Height of machine                 | mm   | 1440   | 1440   | 1440   | 1440   |

#### Working width

| Brush unit | mm | 750 | 900  | 700 | 850  |
|------------|----|-----|------|-----|------|
| Squeegee   | mm | 950 | 1100 | 950 | 1100 |

#### Weights

| Weight (empty, without batteries) | kg | 340 | 355 | 324 | 326 |
|-----------------------------------|----|-----|-----|-----|-----|
| Total weight (ready for use)      | kg | 723 | 738 | 707 | 709 |
| Permissible total weight          | kg | 870 | 870 | 870 | 870 |

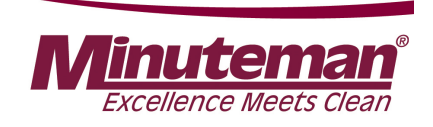

#### **Driving performance**

| Name                                                                                  | Unit | TB 750  | TB 900  | WB 700  | WB 850  |
|---------------------------------------------------------------------------------------|------|---------|---------|---------|---------|
| Driving speed transportation<br>(forwards/reverse)                                    | km/h | 6.7/3.9 | 6.7/3.9 | 6.7/3.9 | 6.7/3.9 |
| Climbing capacity when cleaning                                                       | %    | 2       | 2       | 2       | 2       |
| Climbing capacity during transport<br>journey (ready for operation,<br>max. 1 minute) | %    | 10      | 10      | 10      | 10      |
| Ramp angle/Slope angle                                                                | %    | 18      | 18      | 18      | 18      |
| Turning circle (with squeegee)                                                        | mm   | 2470    | 2470    | 2470    | 2470    |

#### Wheels

| Wheel diameter                  | mm                | 305   | 305   | 305   | 305   |
|---------------------------------|-------------------|-------|-------|-------|-------|
| Specific wheel contact pressure | N/mm <sup>2</sup> | 0,49/ | 0,49/ | 0,49/ | 0,49/ |
| front/rear                      |                   | 0,48  | 0,48  | 0,48  | 0,48  |

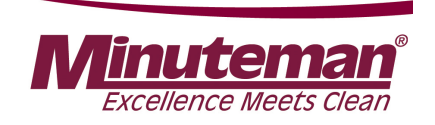

#### **Tank contents**

| Name             | Unit  | TB 750 | TB 900 | WB 700 | WB 850 |
|------------------|-------|--------|--------|--------|--------|
| Solution tank    | Litre | 120    | 120    | 120    | 120    |
| Waste water tank | Litre | 120    | 120    | 120    | 120    |

#### **Brush head**

| Number of brushes        | Piece | 2     | 2     | 2     | 2     |
|--------------------------|-------|-------|-------|-------|-------|
| Brush speed              | rpm   | 210   | 210   | 850   | 850   |
| Min./Max. brush pressure | kg    | 37/60 | 50/70 | 26/33 | 28/35 |

#### Vacuum system

| Air quantity     | m <sup>3</sup> /h | 110 | 118 | 110 | 118 |
|------------------|-------------------|-----|-----|-----|-----|
| Vacuum (maximum) | mbar              | 170 | 170 | 170 | 170 |

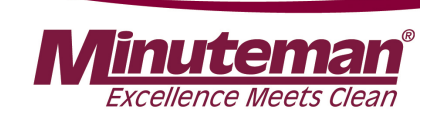

#### Electrical system

| Name                                             | Unit | TB 750 | TB 900 | WB 700 | WB 850 |
|--------------------------------------------------|------|--------|--------|--------|--------|
| Nominal voltage                                  | V    | 24     | 24     | 24     | 24     |
| Nominal output (max.) (P1)                       | w    | 3260   | 3260   | 3100   | 3100   |
| Power consumption drive motor (P1)<br>S2-120 min | w    | 816    | 816    | 816    | 816    |
| Power consumption vacuum motor<br>(P1)           | w    | 528    | 528    | 528    | 528    |
| Power consumption brush motor (P1)               | W    | 2x960  | 2x960  | 2x876  | 2x876  |
| Power consumption water pump (P1)                | W    | 100    | 100    | 100    | 100    |
| Type of protection                               |      | IPX3   | IPX3   | IPX3   | IPX3   |
| Protection class                                 |      | Ш      | Ш      | Ш      | Ш      |

#### **On-board charger**

| Rated input/output voltage | V | 230/24 | 230/24 | 230/24 | 230/24 |
|----------------------------|---|--------|--------|--------|--------|
| Nominal output             | W | 1130   | 1130   | 1130   | 1130   |
| Type of protection         |   | IP20   | IP20   | IP20   | IP20   |
| Protection class           |   | 1      | 1      | 1      | 1      |

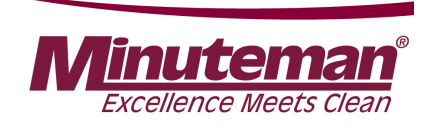

#### Noise emission value

| The sound power level (L <sub>wAd</sub> ) measured under the customary conditions of use according to DIN EN 60335-2-72 is:                              | dB (A) | 85 |
|----------------------------------------------------------------------------------------------------|--------|----|
| The sound pressure level (L <sub>pA</sub> ) (at the ear of the driver) measured under the customary conditions of use according to DIN EN 60335-2-72 is: | dB (A) | 66 |
| Measuring uncertainty (KpA)                                                                                                    | dB (A) | 2  |

#### Vibration

| Under the customary conditions of use, the weighted effective value of the acceleration to which the upper limbs (hand-arm) are subjected to according to DIN EN ISO 5349 is: | m/s <sup>2</sup> | ≤2.5 |
|----------------------------------------------------------------------------------------------------|------------------|------|
| Under the customary conditions of use, the weighted effective value of the acceleration to which the body (feet or seat surface) is subjected to DIN EN ISO 2631-1 is:        | m/s <sup>2</sup> | ≤0.5 |

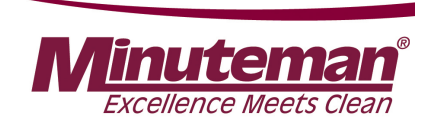

#### **4. Maintenance intervals**

The Hako system maintenance specifies in single modules the special technical work to be done and the periods of time for the maintenance activities. Parts to be replaced for the individual maintenance tasks are determined. Further details are also listed in the respective chapters.

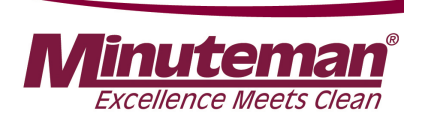

## 4.1 Hako system maintenance (customer)

Maintenance must be carried out by the customer at the following maintenance intervals.

| A | ctivity / interval                                                                                                |
|---|----------------------------------------------------------------------------------------------------|
| D | aily                                                                                                    |
| • | Empty the waste water tank, clean the waste water tank, drain hose, coarse dirt sieve (option) and suction filter |
| • | Check the cover seal of the waste water tank, clean if necessary                                                  |
| • | Check the battery, charge if necessary                                                                            |
| • | Check the squeegee, clean if necessary                                                                            |
| N | leekly                                                                                                    |
| • | Clean the machine as required                                                                                     |
| • | Clean the solution tank                                                                                           |
| • | Check the sieve insert in the fresh water filter, clean or replace if necessary                                   |
| • | Check the scrubbing performance of the brushes/pads, clean if necessary                                           |
| • | Check the brushes and water retaining ring for proper fit and wear, replace if necessary                          |
| • | Check the suction performance of the squeegee, clean or replace the sealing strips if necessary                   |
| • | Check the fresh water supply to the brushes, clean if necessary                                                   |
| • | Check the drain hose for tight fit and damage, clean if necessary                                                 |
| • | Check the rubber of the lateral wiper, replace if necessary                                                       |
| • | Trial run and function test                                                                                       |
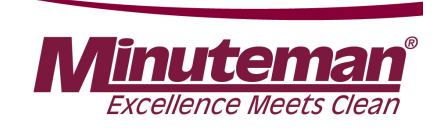

# 4.2 Hako system maintenance I

Maintenance must be carried out by an authorised Hako service workshop at the following maintenance intervals.

| A | ctivity / interval                                                                                                    |
|---|----------------------------------------------------------------------------------------------------|
| E | very 250 hours                                                                                                    |
| • | Check the battery and the charger                                                                                             |
| • | Check the battery acid level and acid density, refill demineralised water if necessary                                        |
| • | Check the air inlet grilles, air duct and filter mat of the on-board charger for contamination, clean or replace if necessary |
| • | Check the steering pinion and gear rim for damage, replace if necessary.<br>Lubricate as required.                            |
| • | Check the brake for proper functioning                                                                                        |
| • | Check the cover seal of the waste water tank, replace if necessary                                                            |
| • | Check the seal at the drain hose, replace if necessary                                                                        |
| • | Check the leak tightness of the seal at the inspection cover, replace if necessary                                            |
| • | Check the sealing strip/slot strip of the squeegee, turn or replace if necessary                                              |
| • | Check the sieve insert and cover seal of the fresh water filter for damage, replace if necessary                              |

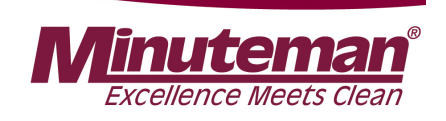

# 4.2 Hako system maintenance I

| Activity / interval                                                                                                    |        |
|----------------------------------------------------------------------------------------------------|--------|
| Every 250 hours                                                                                                    |        |
| <ul> <li>Check the transparency of the level indicator hose, replace if necessary</li> </ul>                                                                 | r      |
| <ul> <li>Check the rear wheel mounting screws, re-tighten if necessary (42 Nm)</li> </ul>                                                                    |        |
| Check the condition of tyres                                                                                                    |        |
| <ul> <li>Check the waste water and suction system, replace worn parts if<br/>necessary</li> </ul>                                                            |        |
| <ul> <li>Check the fresh water supply, replace worn parts if necessary</li> </ul>                                                                            |        |
| <ul> <li>Check the electrical system (lighting, fuses and relays), replace parts<br/>necessary</li> </ul>                                                    | s if   |
| Remove fluff and dirt from the air inlet grilles of the brush motors                                                                                         |        |
| <ul> <li>Check the squeegee setting, reset if necessary</li> </ul>                                                                                           |        |
| Check the front collision protection with deflecting roller for damage                                                                                       |        |
| <ul> <li>Check the hoses and connecting pieces to the differential pressures<br/>in the tank cap for contamination, clean or replace if necessary</li> </ul> | switch |
| Check the optical condition of the machine (corrosion and labels)                                                                                            |        |
| Trial run and function test                                                                                                    |        |

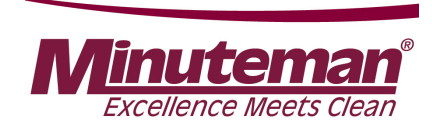

# 4.3 Hako system maintenance II

Maintenance must be carried out by an authorised Hako service workshop at the following maintenance intervals.

| A | Activity / interval                                                               |  |  |  |  |  |  |  |
|---|-----------------------------------------------------------------------------------|--|--|--|--|--|--|--|
| E | very 500 hours                                                                    |  |  |  |  |  |  |  |
| • | All maintenance work according to Hako system maintenance I                       |  |  |  |  |  |  |  |
| • | Read the error memory and evaluate the error messages                             |  |  |  |  |  |  |  |
| • | Check electrical performance (drive motor, brush motor and suction turbine)       |  |  |  |  |  |  |  |
| • | Replace the backup battery of the electrical control and set a real-time<br>clock |  |  |  |  |  |  |  |
| • | Trial run and function test                                                       |  |  |  |  |  |  |  |

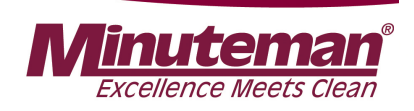

# 4.4 Hako system maintenance S (safety check)

Maintenance must be carried out by an authorised Hako service workshop at the following maintenance intervals and at least once a year.

| A | Activity / interval                                                                                                    |  |  |  |  |  |  |  |
|---|----------------------------------------------------------------------------------------------------|--|--|--|--|--|--|--|
| E | very 1000 hours                                                                                                    |  |  |  |  |  |  |  |
| • | All maintenance work according to Hako system maintenance II                                                                           |  |  |  |  |  |  |  |
| • | Remove coal dust from the brush motors and check the carbon brushes for ease of movement and wear, replace carbon brushes if necessary |  |  |  |  |  |  |  |
| • | Trial run and function test                                                                                                    |  |  |  |  |  |  |  |

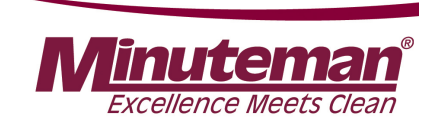

# **5.** Cleaning programmes (FPV)

The cleaning programmes are used to specify the behaviour of the water supply to the brushes, the brush motors in relation to the position of the driving direction switch and the drive potentiometer (forwards, neutral, reverse) as well as the squeegee. A GND signal via XS11 is set to the input of the driving direction switch at A02.X6:4 via the drive potentiometer switch in B03. When driving direction 'forwards' is selected on the control panel, this signal is set from A02.X6:2 to inputs A01.X10:12 and A04.A1 via potential distributor XS04. When driving direction 'reverse' has been selected, the signal is set from A02.X6:3 to potential distributor XS05 and thus to inputs A01.X10:13 and A04.A2. If no GND signal is present at A01.X10:12 or 13, the cleaning units are not activated. If this signal is missing at A04.A1 or A2, the machine cannot be driven. The behaviour of the cleaning functions is described in Table 5.1. In order to select a cleaning programme, the programming level must be accessed as described in Chapter 2.2.4. The available cleaning programmes are listed in Table 5.2. Press tip switch 3 for at least 3 seconds to save the programme change. Subsequently, disconnect the diagnostics plug from A1.

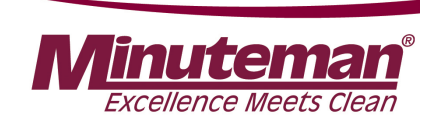

# 5. Cleaning programmes (FPV)

|                                                   | Content |     |      |     |     |     |     |     |     |  |
|---------------------------------------------------|---------|-----|------|-----|-----|-----|-----|-----|-----|--|
| Function                                          | 1       | 2   | 3    | 4   | 5   | 6   | 7   | 8   | 9   |  |
| Brush off when drive control is<br>in neutral     | Yes     | Yes | Yes  | Yes | Yes | Yes | Yes | Yes | Yes |  |
| Brush off when drive control is in reverse        | No      | No  | Yes  | No  | No  | Yes | No  | Yes | No  |  |
| Lift brush when drive control is<br>in neutral    | No      | No  | No   | Yes | Yes | Yes | Yes | No  | No  |  |
| Lift brush when drive control is in reverse       | No      | No  | No   | No  | No  | Yes | No  | No  | No  |  |
| Water off when drive control is in neutral        | Yes     | Yes | Yes  | Yes | Yes | Yes | Yes | Yes | Yes |  |
| Water off when drive control is in reverse        | No      | Yes | Yes  | No  | Yes | Yes | Yes | Yes | No  |  |
| Lift squeegee when drive<br>control is in neutral | No      | No  | No   | No  | No  | No  | No  | No  | No  |  |
| Lift squeegee when drive control is in reverse    | No      | Yes | Nein | Yes | No  | No  | Yes | Yes | Yes |  |

Table 5.1

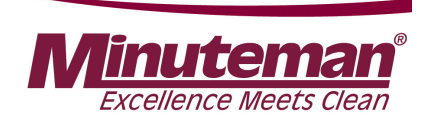

# 5. Cleaning programmes (FPV)

| Chapter | Configuration | Content | Description        | B120R |
|---------|---------------|---------|--------------------|-------|
| 3       | 0             |         | Eingestellte FPV   | 0     |
| 3       | 0             | 1       | Refer to FPV table | х     |
| 3       | 0             | 2       | Refer to FPV table | d     |
| 3       | 0             | 3       | Refer to FPV table | x     |
| 3       | 0             | 4       | Refer to FPV table | x     |
| 3       | 0             | 5       | Refer to FPV table | x     |
| 3       | 0             | 6       | Refer to FPV table | х     |
| 3       | 0             | 7       | Refer to FPV table | х     |
| 3       | 0             | 8       | Refer to FPV table | x     |
| 3       | 0             | 9       | Refer to FPV table | x     |

Table 5.2

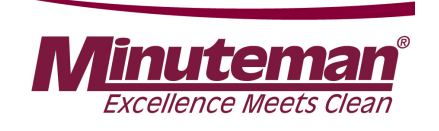

# **6. Machine settings** 6.1 Basic settings

The machine series Scrubmaster B120R offers different equipment options and working widths. These can be set and adapted in the configuration menu. To check and change the setting, access the programming level as described in Chapter 2.2.4. The possible setting parameters are described in the following chapters.

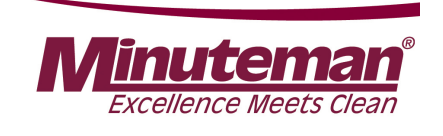

## 6.1 Basic settings

## 6.1.1 Cleaning units

Four different brush units are used with the Scrubmaster B120R.

Two plate brush units with a working width of 75 cm or 90 cm; as well as two cylindrical brush units with a working width of 70 cm or 85 cm.

This setting is necessary for correct functioning of the overload limits and water quantities.

To check and change the setting of the cleaning units, access the programming level as described in Chapter 2.2.4. The possible setting parameters for the operative units are specified in Table 6.1.

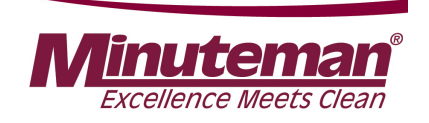

## 6.1.1 Cleaning units

| Chapter | Configuration                                                | Content | Description                                 | B120R |
|---------|--------------------------------------------------------------|---------|---------------------------------------------|-------|
|         |                                                              |         |                                             |       |
| 0       | 2                                                            |         | Brush decks                                 | 1     |
| 0       | 2                                                            | 2       | Plate brush deck 750mm                      | d     |
| 0       | 0 2 4 Plate brusł                                            |         | Plate brush deck 900mm                      | х     |
| 0 2 6   |                                                              | 6       | Cylindrical brush deck 700mm                |       |
| 0       | 2                                                            | 7       | Cylindrical brush deck 850mm                | х     |
| 0       | 2                                                            | d       | Adjustment for work with Pads <sup>1)</sup> | х     |
|         | Table 6.1       1) Available on from Software revision 1.005 |         |                                             |       |

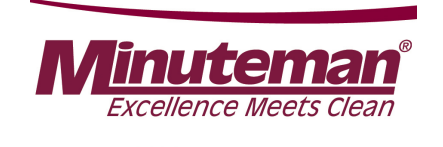

### 6.1.2 Battery and charger settings

In order to achieve optimum service life and performance of the batteries available for the machine, it is necessary to set the battery monitor, called LDS, and the charger to the correct battery type and capacity.

These settings are carried out in the menu items 0.3.X; 0.4.X and 0.5.X. If the setting for a machine without charger (0.4.0), with charger and without communication (0.4.1) or for a charger with communication and free characteristic curve selection (0.4.2) is carried out in 0.4.x, the LDS must also be set correctly in 0.3.X.

With the charger settings 0.4.4; 0.4.6 and 0.4.7, the LDS setting takes place automatically via the battery selection in 0.5.X.

In this case chapter 0.3.X is not displayed in the configuration menu.

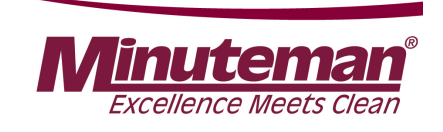

6.1.3 Battery setting (LDS)

GiS and GiV are batteries with grid type plates

PzS and PzV are batteries with tubular type plates

GiV and Pzv are encapsulated, absolutely maintenance-free gel batteries

GiS and PzS are sealed, low-maintenance batteries containing liquid electrolyte Regular checking of the electrolyte as well as topping up cleaned water are required here.

AGM batteries have glass mat separators.

The following designations are also used for monobloc batteries:

GiS = FF GiV = GF-Y; GF-V PzS = FT

Trough batteries are available in the following versions: EPzS / EPzB and EPzV

| Gitterplatte |
|--------------|
| A            |
|              |
| Röhrchen-    |
| platte       |
|              |
|              |
| Verschlossen |

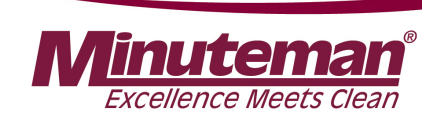

## 6.1.3 Battery setting (LDS)

| Chapter | Configuration | Content | Description                                                     | B120R |
|---------|---------------|---------|-----------------------------------------------------------------|-------|
|         |               |         |                                                                 |       |
| 0       | 3             |         | TSG Adjustment - Battery-Type (only for 0.4.0; 0.4.1 and 0.4.2) | 1     |
| 0       | 3             | 0       | Crown w/o Offset                                                | x     |
| 0       | 3             | 1       | Crown                                                           | x     |
| 0       | 3             | 2       | GIS, "Foreign"                                                  | x     |
| 0       | 3             | 3       | GiS                                                             | x     |
| 0       | 3             | 4       | PzS or PzB "Foreign"                                            | x     |
| 0       | 3             | 5       | PzS or PzB                                                      | d     |
| 0       | 3             | 6       | GiV                                                             | x     |
| 0       | 3             | 7       | PzV                                                             | x     |
| 0       | 3             | 8       | AGM - only for Hoppecke batteries                               | x     |

Table 6.2

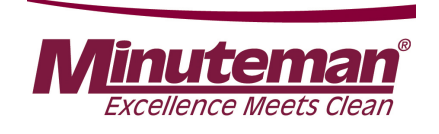

### 6.1.4 Charger

In this menu item (0.4.X), it is specified whether the machine features an integrated charger and whether this charger communicates with the machine control unit via CAN bus.

With chargers that communicate with the machine, there are various selection options. If the charger with free characteristic curve selection is selected, the correct characteristic curve must be determined using the charger documents and then set correctly under 0.5.X. The column under 0.4.2 in Table 6.4 then applies to this setting. When selecting the chargers Exide (0.4.4), Hoppecke (0.4.5) and Hawker (0.4.8), only the characteristic curves that can be operated by these manufacturers with these chargers are shown under 0.5.X (see Table 6.4 in the columns 0.4.4; 0.4.5 and 0.4.8)

To check and change the setting, access the programming level as described in Chapter 2.2.4. The possible setting parameters are specified in Table 6.4.

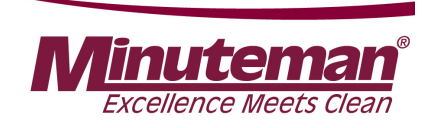

## 6.1.4 Charger

| Chapter | Configuration | Content | Description                                                                                               | B120R |
|---------|---------------|---------|----------------------------------------------------------------------------------------------------|-------|
|         |               |         |                                                                                                    |       |
| 0       | 4             |         | Battery charger and Battery types                                                                         | 1     |
| 0       | 4             | 0       | w/o battery charger                                                                                       | х     |
| 0       | 4             | 1       | battery charger w/o communication                                                                         | х     |
| 0       | 4             | 2       | Battery charger with communication (manual charging characteristics selection)-see battery charger manual | х     |
| 0       | 4             | 4       | Battery charger with communication for GiV-batteries                                                      | х     |
| 0       | 4             | 6       | Battery charger with communication for PzV-batteries                                                      | х     |
| 0       | 4             | 7       | Battery charger with communication for PzS/PzB-batteries                                                  | d     |

Table 6.3

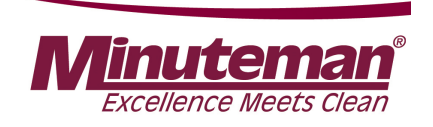

## 6.1.5 Charger characteristic curves

| Chapter | Configuration | Content | Description       | Description           |                                                    |            |   |  |  |
|---------|---------------|---------|-------------------|-----------------------|----------------------------------------------------|------------|---|--|--|
| 0       | 5             |         | Charging characte | ristic / Battery size |                                                    |            | 1 |  |  |
|         |               |         | for 0.4.2         | for 0.4.4             | for 0.4.6                                          | for 0.4.7  |   |  |  |
| 0       | 5             | 0       | LK0               |                       |                                                    |            | x |  |  |
| 0       | 5             | 1       | LK1               | 180Ah GiV             |                                                    |            | x |  |  |
| 0       | 5             | 2       | LK2               | 240Ah GiV             |                                                    | 240 Ah PzS | x |  |  |
| 0       | 5             | 3       | LK3               |                       |                                                    | 320Ah PzS  | х |  |  |
| 0       | 5             | 4       | LK4               |                       |                                                    | 210Ah PzB  | х |  |  |
| 0       | 5             | 5       | LK5               |                       | 280Ah PzV                                          |            | x |  |  |
| 0       | 5             | 6       | LK6               |                       |                                                    |            | x |  |  |
| 0       | 5             | 7       | LK7               |                       |                                                    |            | x |  |  |
|         |               |         |                   | LDS is automa         | LDS is automatically adjusted for this adjustments |            |   |  |  |

Table 6.4

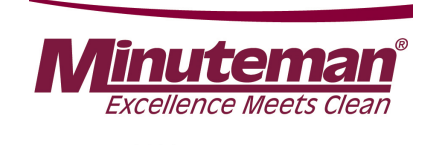

### 6.1.6 Charging characteristics of the integrated charger

Filon Futur M

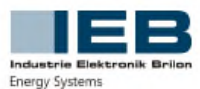

Industrie ELEKTRONIK Brilon GmbH Kennlinientabelle – Hako

Batterieladegerät 24V 35A

Тур

Typ: E 230 G 24/35 B45-FP

HAKO#2435\_1

| Programm                      | 0                             | 1                             | 2                             | 3                         | 4                         | 5                      | 6                      | 7                      |
|-------------------------------|-------------------------------|-------------------------------|-------------------------------|---------------------------|---------------------------|------------------------|------------------------|------------------------|
|                               | Werks-<br>einstellung         |                               |                               |                           |                           |                        |                        |                        |
| Batteriespannung              | 24V                           | 24V                           | 24V                           | 24V                       | 24V                       | 24V                    | 12V                    | 24V                    |
| HAKO-Batterie                 | 320Ah PzS                     | 210Ah PzB<br>240Ah PzS        |                               | 280Ah PzV                 | 240Ah GiV                 | 180Ah GiV<br>170Ah AGM | 105Ah GiV<br>115Ah AGM | 105Ah GiV<br>115Ah AGM |
| Batterietyp                   | PzS                           | PzS 0PzB                      | PzS 0GiS                      | PzV                       | GiV                       | alle                   | alle                   | alle                   |
| Kapazität<br>allgemein        | 320-400Ah                     | 210-262Ah                     | 170-212Ah                     | 240-291Ah                 | 240-291Ah                 | 160-233Ah              | 100-125Ah              | 100-125Ah              |
| Kennlinie                     | IUlola                        | IUIoIa                        | IUIoIa                        | IUIola                    | IUIoU                     | IUIoU                  | IUIoU                  | IUIoU                  |
| Ladevorschrift                | Herstellervorgabe             | Herstellervorgabe             | Herstellervorgabe             | Herstellervorgabe         | Herstellervorgabe         | IEB                    | IEB                    | IEB                    |
| Ladezeit                      | 12h                           | 8,5-9h                        | 8h-9h                         | 13h-14h                   | 12h-13h                   | 12h                    | 8-12h                  | 8-12h                  |
| Hauptladung<br>I <sub>1</sub> | 35,0A                         | 33,6A                         | 30,0A                         | 35,0A                     | 35,0A                     | 28,0A                  | 16.0A                  | 16,0A                  |
| U1                            | 28,8V                         | 28,8V                         | 28,8V                         | 28,2V                     | 28,2V                     | 28,6V                  | 14,3V                  | 28,6V                  |
| t ic max <sup>1)</sup>        | 10,5h                         | 7h                            | 7h                            | 9h                        | 9h                        | 9h                     | 9h                     | 9h                     |
| t HLmax <sup>2)</sup>         | 12h                           | 10h                           | 10h                           | 12h                       | 12h                       | 12h                    | 12h                    | 12h                    |
| lum                           | 16,0A                         | 10,5A                         | 8,5A                          | 3,2A                      | 3,8A                      | di0dt                  | di0dt                  | di0dt                  |
| Nachladung<br>Iz              | 16.0A                         | 10,5A                         | 8,5A                          | 3,2A                      | 3,8A                      | 2,1A-6,4A              | 1,3A-4,0A              | 1,3A-4,0A              |
| Uz                            | 33,6V                         | 33,6V                         | 33,6V                         | 33,6V                     | 33,6V                     | 33,6V                  | 16,8V                  | 33,6V                  |
| tNL                           | 1-4h<br>0,6 * t <sub>HL</sub> | 1-4h<br>0,6 * t <sub>HL</sub> | 1-4h<br>0,6 * t <sub>HL</sub> | 1-4h<br>$t_{NL} = t_{HL}$ | 1-4h<br>$t_{NL} = t_{HL}$ | 6h max<br>du0dt        | 6h max<br>du0dt        | 6h max<br>du0dt        |
| Ladeende<br>I <sub>3</sub>    | 16,0A                         | 10,5A                         | 8,5A                          | 1,6A                      | 3,8A                      | 2,5A                   | 1,6A                   | 1,6A                   |
| U <sub>3</sub>                | 33.6V                         | 33.6V                         | 33.6V                         | 33.6V                     | 27.6V                     | 27.6V                  | 13.8V                  | 27.6V                  |
| t Aus                         | 8h <sup>3)</sup>              | 8h <sup>3)</sup>              | 8h <sup>2</sup>               | 12h                       |                           |                        |                        |                        |
| tein                          | 15min <sup>3)</sup>           | 15min <sup>3)</sup>           | 15min <sup>3)</sup>           | 15h                       | unbegrenzt                | unbegrenzt             | unbegrenzt             | unbegrenzt             |

1) Zwangsabschaltung / Fehlermeldung

2) Zwangsumschaltung auf Nachladen (I<sub>2</sub>)

3) Zyklisch

Das Ladegerät startet die Ladung, wenn die Batteriespannung mindestens 0,2 V pro Zelle beträgt.

Unterhalb 1,5 V pro Zelle ist der Ladestrom auf 2A/100Ah begrenzt. Dauert diese Phase länger als 30min an, schaltet sich das Ladegerät mit einer Fehlermeldung ab.

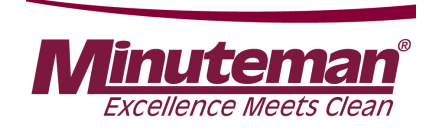

## 6.2 Customer-specific settings (PPV)

Different settings can be carried out at the machine using the programmable programme variants.

It can, e.g., be set whether the last error that occurred in the machine is shown when turning on the machine or not.

To check and change the setting of the PPV, access the programming level as described in Chapter 2.2.4. The possible setting parameters are specified in the following table.

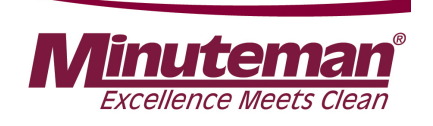

### **6.2 Customer-specific settings (PPV)**

| Chapter | Configuration | Content | Description                                           | B120R |
|---------|---------------|---------|-------------------------------------------------------|-------|
| 2       | 0             |         | Last error indicator after switching on the machine   | 1     |
| 2       | 0             | 0       | Deactivate                                            | x     |
| 2       | 0             | 1       | Activate                                              | d     |
| 2       | 1             |         | Water level when switching on scrubbing               | 0     |
| 2       | 1             | 0       | Last setting                                          | d     |
| 2       | 1             | 1       | Preset level (4)                                      | x     |
| 2       | 2             |         | Water level when switching on scrubbing and vacuuming | 0     |
| 2       | 2             | 0       | Last setting                                          | d     |
| 2       | 2             | 1       | Preset level (4)                                      | x     |

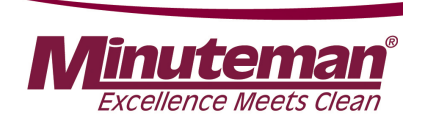

### **6.2 Customer-specific settings (PPV)**

| Chapter | Configuration | Content | Description                                                                                  | B120R |
|---------|---------------|---------|----------------------------------------------------------------------------------------------|-------|
|         |               |         |                                                                                              |       |
| 2       | 3             |         | Water level when switching on TOOL (menu option only appears when TOOL option is activated!) | 0     |
| 2       | 3             | 0       | Last setting                                                                                 | d     |
| 2       | 3             | 1       | Preset level (4)                                                                             | х     |
| 2       | 6             |         | Water Setting                                                                                | 0     |
| 2       | 6             | 0       | From last level to first level (in circuit)                                                  | d     |
| 2       | 6             | 1       | Change direction on reaching max./min. level (ping-pong)                                     | х     |
| 2       | 7             |         | Silence Mode Setting                                                                         | 0     |
| 2       | 7             | 0       | Is not saved                                                                                 | х     |
| 2       | 7             | 1       | Is saved                                                                                     | d     |

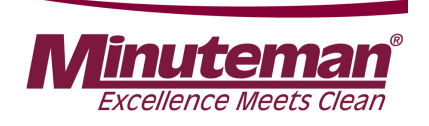

### **6.2 Customer-specific settings (PPV)**

| Chapter | Configuration | Content | Description                                                                                          | B120R |
|---------|---------------|---------|----------------------------------------------------------------------------------------------------|-------|
|         |               |         |                                                                                                    |       |
| 2       | 8             |         | Acoustic Alarm Tone Interval (menu option only appears when the Acoustic Alarm option is activated!) | 0     |
| 2       | 8             | 0       | Standard                                                                                             | d     |
| 2       | 8             | 1       | Alternative                                                                                          | x     |
| 2       | В             |         | Highest water stage independent from machine speed                                                   | 0     |
| 2       | В             | 0       | Мо                                                                                                   | d     |
| 2       | В             | 1       | Yes                                                                                                  | х     |

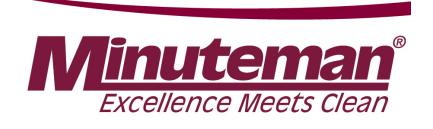

## 7.1 Squeegee

#### **Squeegee connection**

Carry out the pre-setting of the threaded bar for adjusting the squeegee inclination using the dimensions shown in Fig. 7.1 while making sure that the side with the fine thread (M10x1) faces the rear towards the squeegee.

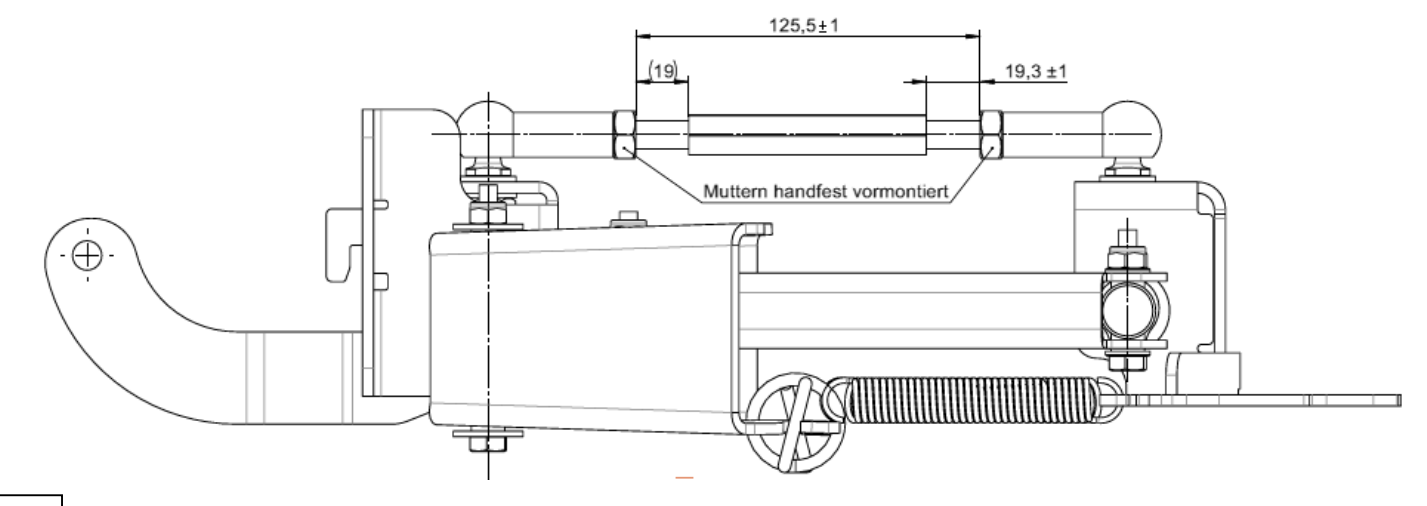

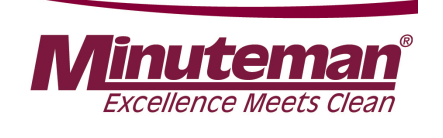

## 7.1 Squeegee

#### Adjusting the sealing strips / inclination

The inclination adjustment decides whether the sealing strips of the squeegee are positioned evenly on the ground.

- 1. Place the machine on a level surface and lower the squeegee.
- Loosen the lock nuts of the threaded bar (Fig. 7.2.a A) and use the threaded bar (Fig. 7.2.a B) to adjust the squeegee ensuring the ends of the sealing strips barely have contact with the ground.

Turn the threaded bar anti-clockwise: The distance of the sealing strip to the ground increases in the middle. (Fig. 7.2a)

Turn the threaded bar clockwise: The distance of the sealing strip to the ground decreases in the middle. (Fig. 7.2.b)

- 3. Turn on the machine and check the suction pattern. When driving, the sealing strips must be turned over evenly everywhere (centre and outside).
- 4. Tighten the lock nut of the adjusting screw to 7 Nm.

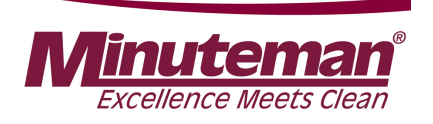

### 7.1 Squeegee

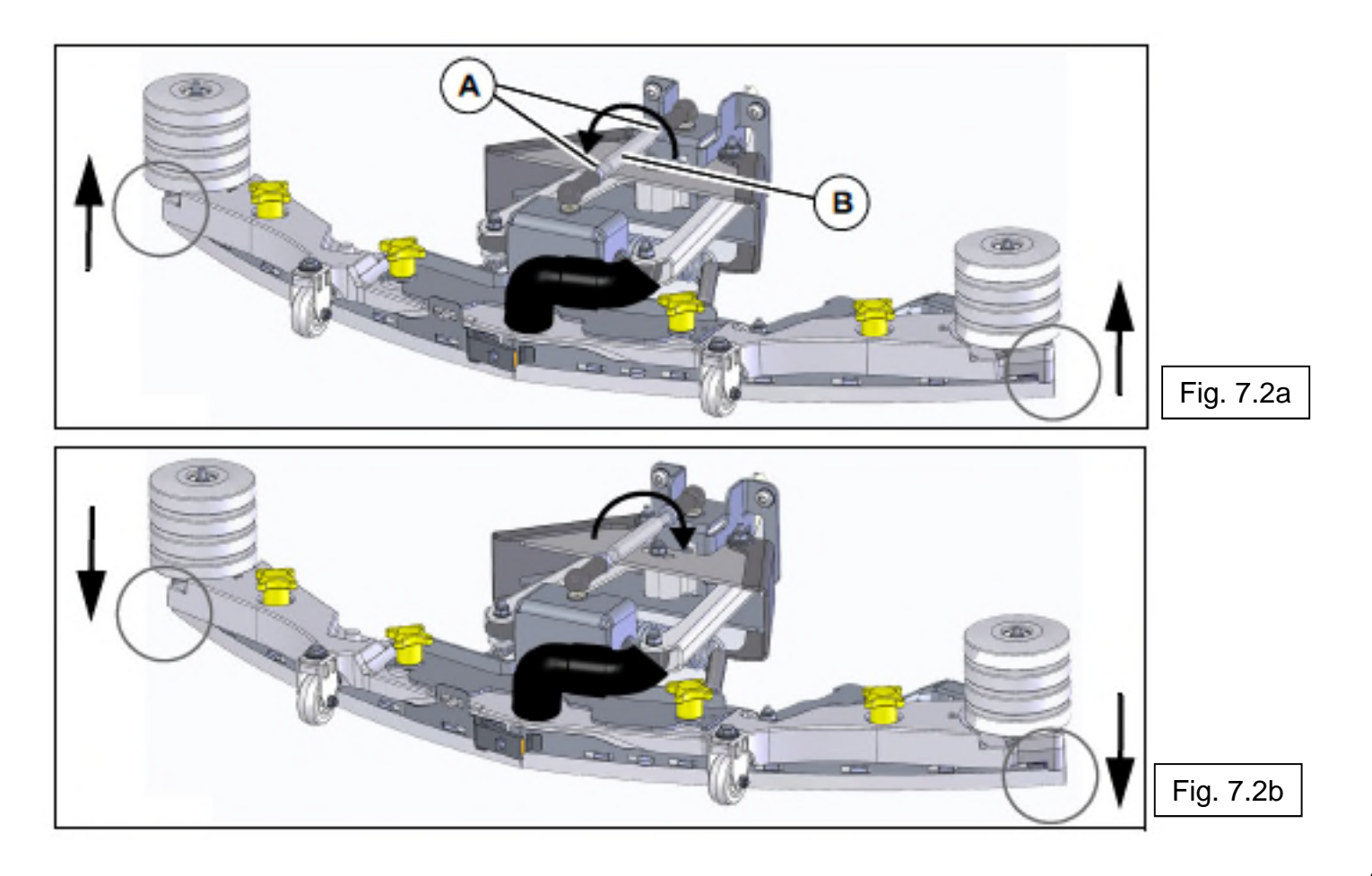

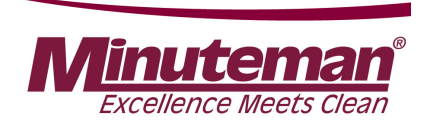

## 7.1 Squeegee

#### Height adjustment

The height adjustment (X) of the supporting rollers Fig. 7.4 (A) has been set to 3 mm in the factory. If striping still occurs despite optimum inclination adjustment, set the distance of the supporting rollers to the lower edge of the sealing strip by adjusting the number of washers under the supporting roller holder.

| Number of washers /<br>distance to the<br>ground (X) | Use                                                                              |  |  |
|------------------------------------------------------|----------------------------------------------------------------------------------|--|--|
| 1/2 mm                                               | Very smooth floor surfaces, e.g. coated screed, PVC, linoleum                    |  |  |
| 2/3 mm                                               | Standard setting                                                                 |  |  |
| 3/4 mm                                               | Very uneven floor surfaces, e.g. poorly laid tiles<br>(water does not drain off) |  |  |

Figure 7.3

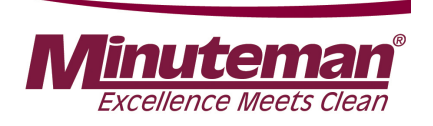

## 7.1 Squeegee

### Height adjustment

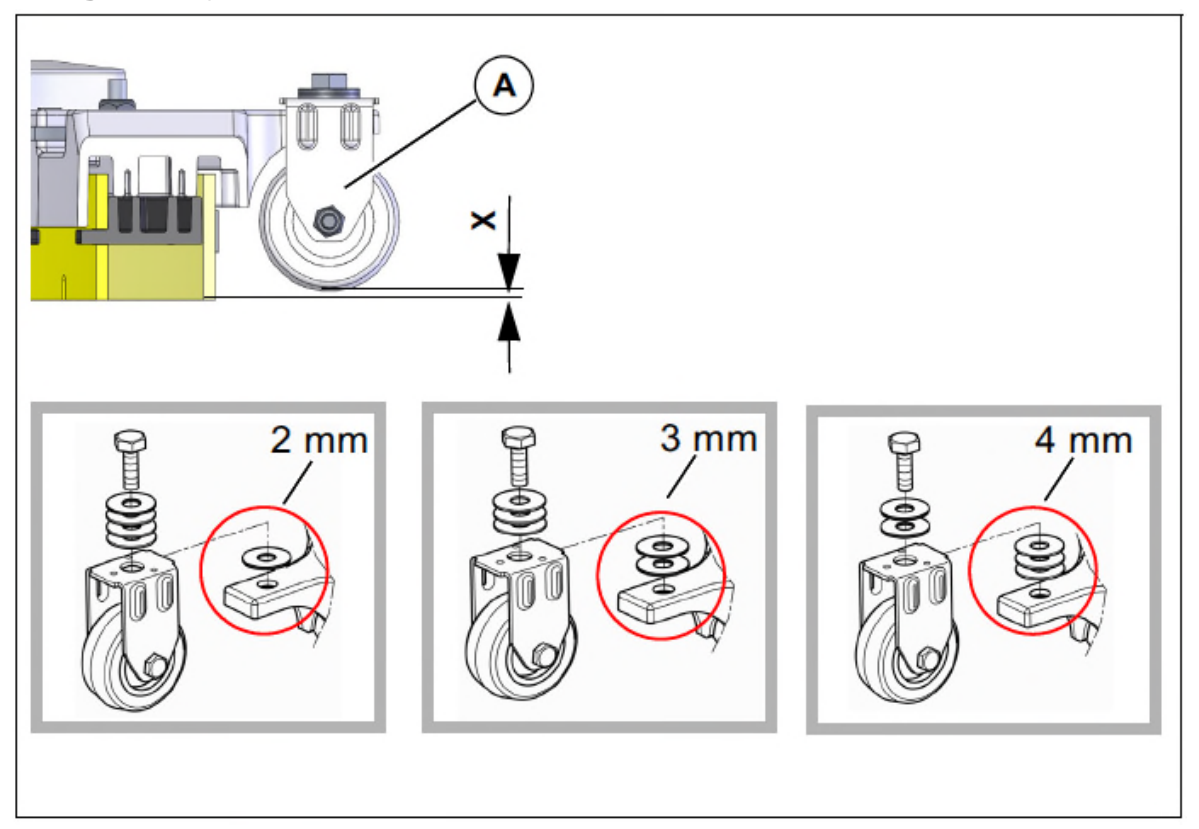

Figure 7.4

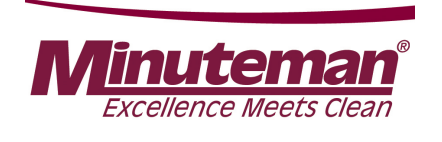

### **7.2 Rotating brush heads**

Rotating brush heads in two working widths (75 cm and 90 cm) are used with the Scrubmaster B120R. Both brushes are driven by a separate motor.

### 7.3 Roller brush heads

Two working widths (70 cm and 85 cm) are available as roller brush units for the Scrubmaster B120R.

Use the guide rail to adjust the dirt hopper ensuring the brush strip is positioned all-round on the housing and the dirt hopper can still be slightly inserted.

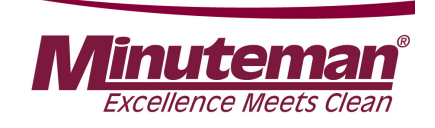

### 7.4 Lifting element brush head

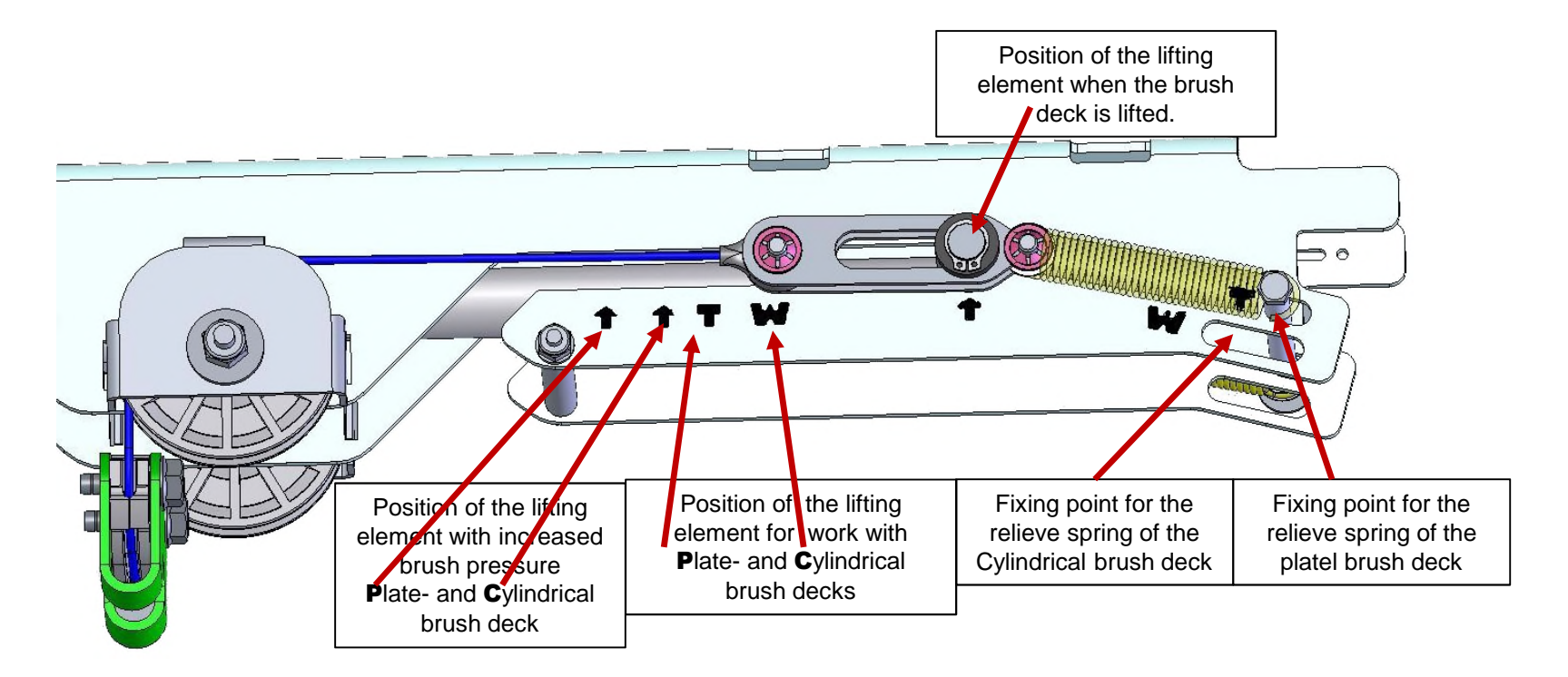

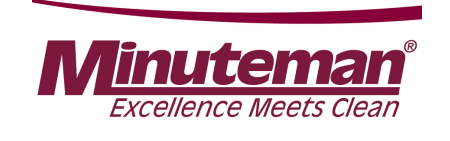

## 7.4 Lifting element brush head

### 7.4.1 Potentiometer in the lifting element for the brush head

The lifting element for the brush head features integrated position detection. This position detection is supplied with 24 V via the machine's key switch. The reference signal for the position of the brush head can be measured at the central control unit at A01.X19:2 + 3.

Here, the position signal is at A01.X19:2 and the negative side of the positioning sensor at A01.X19:3.

The following values must be measured here (rotating brush unit):

| Brush unit raised:                      | 2.3 V |
|-----------------------------------------|-------|
| Brush unit in working position:         | 1.5 V |
| Brush unit with pressure reinforcement: | 1.2 V |
| Boost function:                         | 1.2 V |

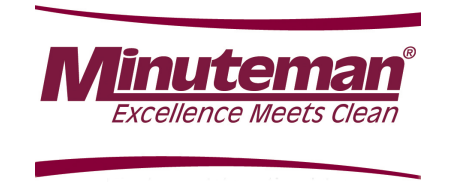

## 8. Water pump

The water pump for supplying the operative units is connected at the central control unit at A01.X11:4 + 11. It is operated via clocked voltage to convey different water quantities for the six stages. The voltage values measured here depend on numerous factors; it is therefore not possible to specify exact values. Decisive is that the voltage values differ considerably from the lowest to the highest stage.

The measurement of the water quantity is the recommended method to check the water supply.

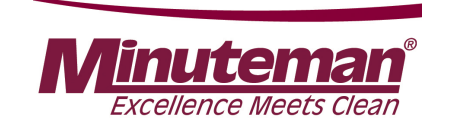

# 8. Water pump

### 8.1 Water quantities

Measurement of the water quantities offers a good and reliable method to test correct functioning of the water pump. Let the pump run and measure the water quantity conveyed per minute. The water quantity for the plate brush units can be set from approx. 1.0 I to approx. 5.2 I. The setting range for the cylindrical brush units is from approx.1.5 I to approx. 3.1 I.

| Stage                 | 1   | 2   | 3   | 4   | 5   | 6   |
|-----------------------|-----|-----|-----|-----|-----|-----|
| Plate-<br>brush       | 1,0 | 1,6 | 2,0 | 2,4 | 3,6 | 5,2 |
| Cylindrical-<br>brush | 1,5 | 1,6 | 1,8 | 2,3 | 2,9 | 3,1 |

Water amount in I/min

If the pump is supplied with voltage but the water quantity does not correspond to the specifications, check whether hoses are clogged or bent, whether the solenoid valve opens fully and the diaphragms of the valve plate in the pump are in proper working order. The solenoid valve is connected at A01.X11:3 + 10.

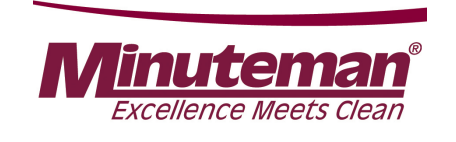

# 8. Water pump

8.2 Water pump standstill detection

If the pump cannot convey freely because the water cannot run freely through the hoses to the brush, the so-called water pump standstill detection becomes effective.

#### Automatic water pump standstill detection:

The electronics offers the option to protect the water pump if the pump can no longer convey freely.

This means: If the pump sucks water from the tank but cannot further convey the water to the brushes, pressure builds up behind the pump. Without the protection through the electronics, the pump would now always pump against this pressure and could thus be damaged.

The electronics detects that the pump cannot convey freely and automatically switches the pump OFF for 2 seconds.

After these 2 seconds have expired, the pump is briefly switched back on while simultaneously measuring whether the pump can now convey freely again or whether the water supply to the brushes is still blocked.

If the pump can convey freely, it remains switched on in the selected stage.

If there is, however, still counter pressure, the pump is switched off again for 2 seconds. This is repeated until the error has been eliminated.

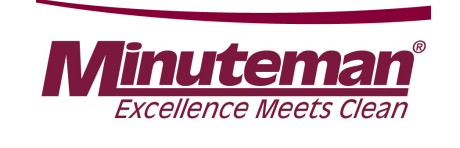

The drive control features its own diagnostics and a self-test.

Therefore, the function of the drive control is locked when turning on the machine if the drive potentiometer is in neutral or is not recognised as being in neutral.

The same behaviour applies after the seat contact switch has opened and is closed again.

The drive potentiometer must also be in neutral when closing the seat contact switch; or to be more precise: it must be recognised as being in neutral by the drive control.

If the drive control does <u>not</u> recognise that the drive potentiometer is in neutral, it shows flashing signals (LED) at the drive control. These messages are transferred to the machine control unit via CAN bus and evaluated by the machine control unit.

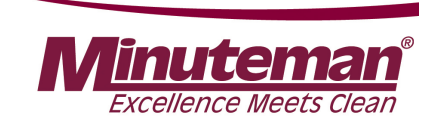

## 9.1 DMC drive control (AC motor)

The DMC drive control features a diagnostics input. Unless clearly noted in the service documents, changes to the preset values and parameters is generally **not** permitted. Currently, only the diagnostics with flash codes for the LED indicator is used.

- 9.1.1 Connection description:
- M1; M2; M3 motor connections
- B+; B- battery power supply
- A control connections (16-pole)
- B programming plug CAN bus (8-pole)
- C motor feedback (6-pole)

(encoder and temperature)

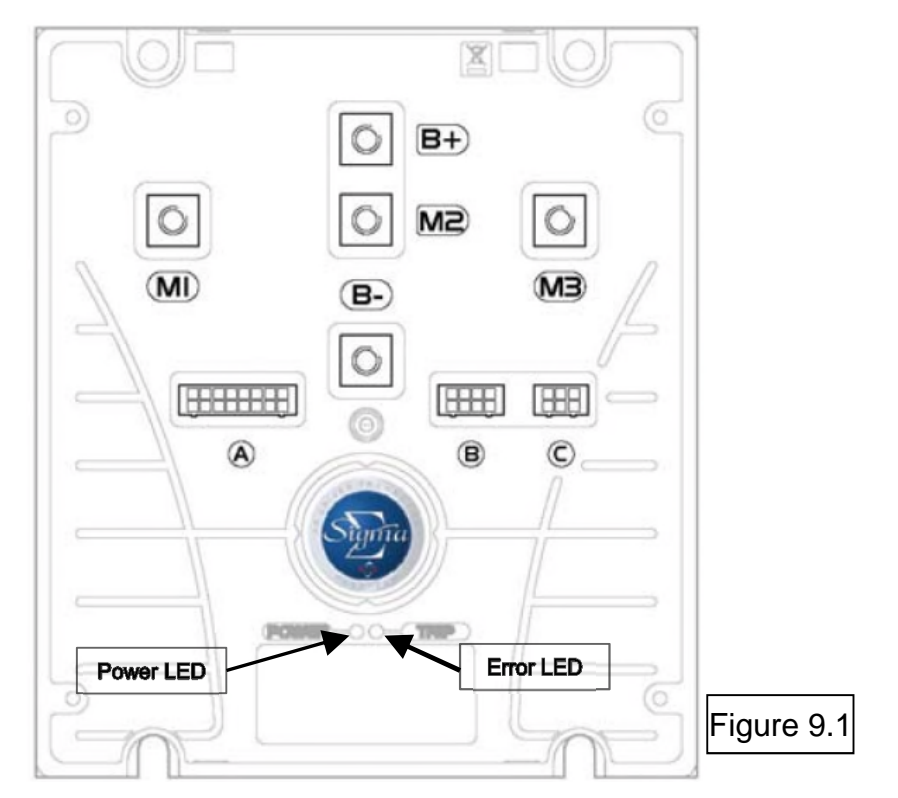

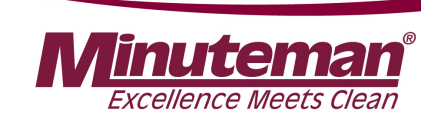

- A1 forwards (active when B- is connected) from A02:X6.2
- A2 reverse (active when B- is connected) from A02:X6.3
- A3 release for driving from drive potentiometer switch B03 (active when B- is connected)
- A4 release from machine control unit (seat contact) (active when B- is connected)
- A5 not used
- A6 not used
- A7 foot brake input from switch S10; if B- is connected, the machine is slowed down until standstill
- A8 supply speed control B03 (negative)
- A9 setpoint from speed control B03
- A10 control voltage from key switch
- A11 control power supply for small consumers (max. 3 A) (e.g. –K02, direction switch –A02:X6.1 and brake)
- A12 main relay release (B-) –K02 power supply for drive control
- A13 brake release (B-)
- A14 not used
- A15 12 V supply for encoder
- A16 5 V supply for speed control B03

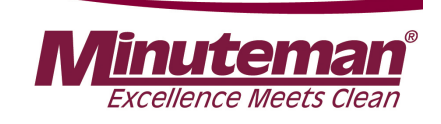

### 9.2 Service codes DMC control unit

| Code | Name                                                                                         | Description                                                                          | Remedy                                         |  |  |  |  |
|------|----------------------------------------------------------------------------------------------|--------------------------------------------------------------------------------------|------------------------------------------------|--|--|--|--|
|      | Controller warning faults - Reduces only performance - Fault will reset itself (if possible) |                                                                                      |                                                |  |  |  |  |
| 1    | Not used                                                                                     |                                                                                      |                                                |  |  |  |  |
| 2    | Low Voltage                                                                                  | Low Battery voltage (U < 18V)                                                        | Charge battery                                 |  |  |  |  |
| 3    | Not used                                                                                     |                                                                                      |                                                |  |  |  |  |
| 4    | High Voltage                                                                                 | High Battery Voltage (typically during braking) (U > 60V)                            | Defective Battery? Excessive downhill ride?    |  |  |  |  |
| 5    | Drive Motor overheated                                                                       | Machine is used outside it's specification?                                          | Cool down the drive motor                      |  |  |  |  |
| 6    | Drive Control Unit overheated                                                                | Machine is used outside it's specification?<br>Cooling of the Drive Control Unit ok? | Cool down the Drive Control Unit               |  |  |  |  |
| 7    | Parameters out of specification                                                              | One or more parameters out of it's specification                                     | Replace the Drive Control Unit                 |  |  |  |  |
| 8    | First Power Up                                                                               | Default parameters restored in FRAM                                                  | If permanent error, replace Drive Control Unit |  |  |  |  |
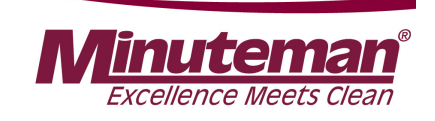

### 9.2 Service codes DMC control unit

| Code | Name                                                                                                    | Description                                                   | Remedy                                                                                                    |  |  |  |  |  |  |  |  |
|------|----------------------------------------------------------------------------------------------------|---------------------------------------------------------------|----------------------------------------------------------------------------------------------------|--|--|--|--|--|--|--|--|
| Di   | Drive error faults -Commences gracefull neutral brake - requires a neutral recycle action to reset fault |                                                               |                                                                                                    |  |  |  |  |  |  |  |  |
| 9    | Memory chip fault                                                                                        | Memory not accessible                                         | Internal voltage <12V; replace Drive Control Unit                                                         |  |  |  |  |  |  |  |  |
| 10   | 2 directions active                                                                                      | forward and Reverse direction active                          | Check the wiring of the direction switch<br>(-A02.X6 and -A04.A1/A2)                                      |  |  |  |  |  |  |  |  |
| 11   | Seat switch not closed or timed out                                                                      | No release signal from Machine Control Unit                   | Check the wiring from -A01.X10:2 to -A04.A4<br>(should be connected to battery minus)                     |  |  |  |  |  |  |  |  |
| 12   | Wrong Power Up sequence                                                                                  | Forward, Reverse or FS1 (-A04.A3) active before key switch on | Pay attention to the starting sequence: key switch / seat switch, direction switch, potentiometer switch. |  |  |  |  |  |  |  |  |
| 13   | Accelerator signal is active<br>at Power Up                                                              | Speed signal is >50% at power up                              | Check the wiring between -A02.X6 and -A04.A1/A2                                                           |  |  |  |  |  |  |  |  |
| 14   | CAN-Bus                                                                                                  | Stop via CAN                                                  | Machine Control unit send Stop Signal via CAN-Bus                                                         |  |  |  |  |  |  |  |  |

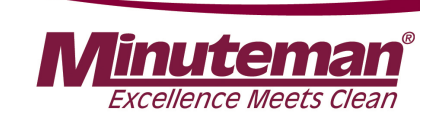

9.2 Service codes DMC control unit

| Code | Name                           | Description                         | Remedy                                             |
|------|--------------------------------|-------------------------------------|----------------------------------------------------|
|      | Soft error faults - immediat   | ely stops pulsing - Requires a neut | ral recycle action to reset fault                  |
| 15   | Low voltage                    | internal 12V supply too low         | Check charging level of the battery                |
| 16   | Not used                       |                                     |                                                    |
| 17   | Low voltage                    | Battery voltage too low             | Check charging level of the battery                |
| 18   | High Side Mosfet short circuit | Short circuit to battery plus       | Check Motor insulating; Faulty Drive Control Unit. |
| 19   | Not used                       |                                     |                                                    |

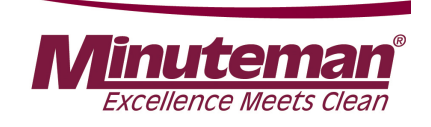

### 9.2 Service codes DMC control unit

| Code                                                                                                    | Name                            | Description                                            | Remedy                                                                           |  |  |  |  |  |  |  |
|----------------------------------------------------------------------------------------------------|---------------------------------|--------------------------------------------------------|----------------------------------------------------------------------------------|--|--|--|--|--|--|--|
| Hard Error Faults - Immediately stops pulsing and open line contactor - Cannot be reset (only by a key switch recycle) |                                 |                                                        |                                                                                  |  |  |  |  |  |  |  |
| 20                                                                                                    | Hardware over current trip      | Motor Over current                                     | Check Motor and Motor wiring                                                     |  |  |  |  |  |  |  |
| 21                                                                                                    | Contactor Coil driver fault     | Coil of Line Contactor or Magnetic Brake short circuit | Check Line contactor (-K02) and Magnetic<br>Brake(-M01)                          |  |  |  |  |  |  |  |
| 22                                                                                                    | Battery Voltage is too high     | Voltage > 67V                                          | Excessive downhill ride?                                                         |  |  |  |  |  |  |  |
| 23                                                                                                    | Mosfet short circuit in neutral | Low side Mosfet short ciionrcuit in neutral position   | Check Motor Insulation, if OK, replace drive<br>Control Unit                     |  |  |  |  |  |  |  |
| 24                                                                                                    | Hardware Fail safe fault        | Hardware safty problem                                 | Check wiring. Replace Drive Control Unit.                                        |  |  |  |  |  |  |  |
|                                                                                                    |                                 | Relais Contacts are not closed within it's             | Check the wiring of the line contactor (-K02)<br>Battery Voltage too low?        |  |  |  |  |  |  |  |
| 25                                                                                                    | Line Contactor failure          | time Specification                                     | E-stop in Key switch circuit is active<br>Open circuit from B+ to B- (Fuse -F04) |  |  |  |  |  |  |  |

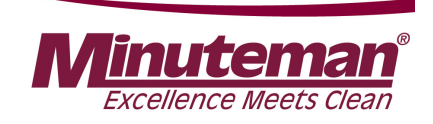

### 9.2 Service codes DMC control unit

| Code                                                                                                    | Name                                   | Description                                                               | Remedy                                                               |  |  |  |  |  |
|----------------------------------------------------------------------------------------------------|----------------------------------------|---------------------------------------------------------------------------|----------------------------------------------------------------------|--|--|--|--|--|
| Hard Error Faults - Immediately stops pulsing and open line contactor - Cannot be reset (only by a key swite recycle) |                                        |                                                                           |                                                                      |  |  |  |  |  |
| 26                                                                                                    | Faulty current measuring               | Current measuring circuit defect                                          | Replace the Drive Control Unit                                       |  |  |  |  |  |
| 27                                                                                                    | Mosfet shortcircuited to battery minus | Mosfet shortcircuited to battery minus<br>before Line Contactor is closed | Check insulating of the motor. If ok, replace the Drive Control Unit |  |  |  |  |  |
| 28 S01                                                                                                    | Wire off                               | Motor Phase Connection                                                    | Check Wiring -A04 <=> -M01                                           |  |  |  |  |  |
| 28 S02                                                                                                    | Wire off                               | Magnetic Brake short circuit                                              | Check Wiring                                                         |  |  |  |  |  |
| 28 S03                                                                                                    | Wire off                               | Wire off     Magnetic Brake wire off     Check Wiring                     |                                                                      |  |  |  |  |  |
| 28 S04                                                                                                    | Wire off                               | Speed sensor wire off                                                     | Check Wiring                                                         |  |  |  |  |  |
| 28 S05                                                                                                    | Wire off                               | Accelerator Wire off                                                      | Check Wiring of Hall Sensor -B03                                     |  |  |  |  |  |
| 28 S06                                                                                                    | Wire off                               | Motor Thermistor Wire off                                                 | Check Wiring                                                         |  |  |  |  |  |

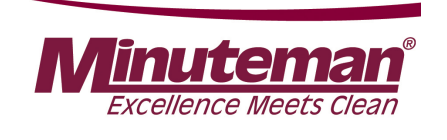

### 9.3 Brake – manual release of the brake

In order to also move the machine without power supply (no battery installed or other problems with the drive), the magnetic brake can be unlocked manually. In order to push the machine, carry out the following steps:

- 1. Loosen the bolts of the cover to the drive using the supplied socket wrench and remove the cover.
- 2. Remove the pin Fig. 9.2-A from the holder and screw it into the ring Fig. 9.2-B.
- 3. In order to unlock the parking brake, slightly pull the pin upwards **Fig. 9.2-C** and simultaneously push the machine.
- 4. Disassembly is in reverse order.

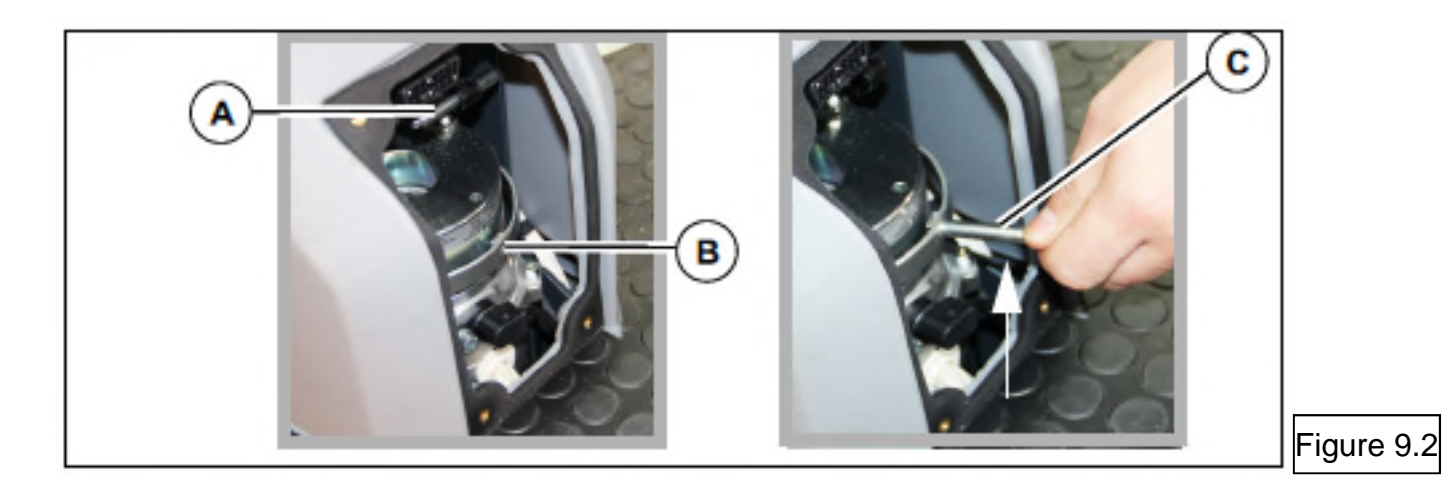

Sheet 77

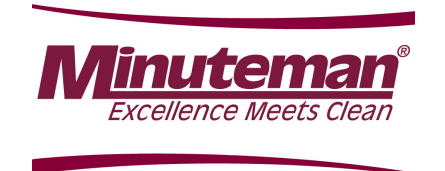

### 9.4 Brake – testing the brake function

The brake must be capable of stopping the machine on a level road within 0.19 m per km/h.

At a maximum speed of 6.5 km/h, this means that the maximum braking distance must not exceed 1.235 m. Check this after carrying out work at the brake system and as part of regular maintenance.

This value must be achieved when actuating the brake tip switch S10.

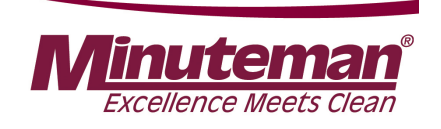

| Service-Code | Description                                                                 | Remedy                                                                      |
|--------------|-----------------------------------------------------------------------------|-----------------------------------------------------------------------------|
| 1.2.2.1.     | Output Brush motor Semiconductor failure or short circuit to battery plus   | Check brush motors and it's wiring                                          |
| 1.2.5.2.     | Thermo switches brush motors                                                | Check current consumption of brush motors and wiring of the thermo switches |
| 1.2.6.1.     | Brush motors over current or schort circuit                                 | Short circuit in the brushmotors or in their wiring                         |
| 1.2.6.3.     | Lifting element brush deck                                                  | Overload of the brush deck lifting element                                  |
| 1.4.2.1.     | Output suction motor Semiconductor failure or short circuit to battery plus | Check suction motor and it's wiring                                         |
| 1.4.6.1.     | Lifting element squeegee                                                    | Overload of the squeegee deck lifting element                               |

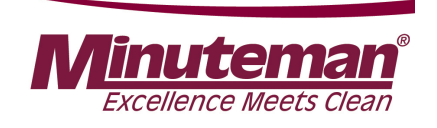

| Service-Code | Description                                                       | Remedy                                                                                |
|--------------|-------------------------------------------------------------------|---------------------------------------------------------------------------------------|
| 1.4.6.3.     | Suction motor over current or short circuit                       | Short circuit in the suction motor or in it's wiring                                  |
| 1.5.4.1.     | Malfunction water valve                                           | Water valve over current, interruption in the wiring or short circuit to battery plus |
| 1.7.4.1.     | Chemical dosing agent problems                                    | Chemcal dosing agent over current, interruption in the wiring                         |
| 3.1.1.2.     | Fleetrekorder communication interruption                          | Check wiring between machine control unit and Fleetrekorder                           |
| 3.1.1.d.     | Battery charger communication to machine control unit interrupted | Check wiring between -G10.X7 and -A01.X4                                              |
| 3.2.6.5.     | Backup battery weak                                               | Replace backup battery; Type CR2032                                                   |
| 3.2.6.6.     | Backup battery empty                                              | Replace backup battery; Type CR2032                                                   |

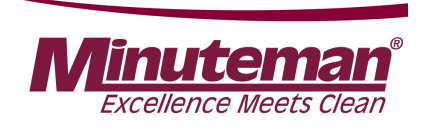

| Service-Code | Description                                                                                                    | Remedy                                              |  |  |
|--------------|----------------------------------------------------------------------------------------------------|-----------------------------------------------------|--|--|
| 3.3.1.1.     | Service intervall expired                                                                                        | Reset the service intervall with the Hako diagnosis |  |  |
| 3.3.4.1.     | Malfunction in the buzzer -P02                                                                                   | Over current or interrupted wiring                  |  |  |
| 3.3.8.1.     | Malfunction drive control unit; Magnetic brake short circuit or interrupted wiring                               | Check the magnetic brake and it's wiring            |  |  |
| 3.4.0.1.     | Malfunction drive control unit; interrupted wiring encoder                                                       | Check the wiring of the encoder                     |  |  |
| 3.4.1.1.     | Malfunction drive control unit; pre selection of driving direction implausibly or interrupted wiring accelerator | Check wiring of the accelerator -B03                |  |  |
| 3.4.1.2.     | Internal error drive control unit                                                                                | Replace the drive control unit                      |  |  |

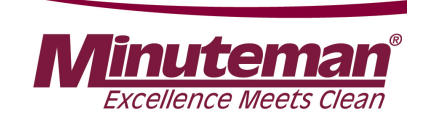

| Service-Code Description |                                                                                                    | Remedy                                                                                                    |
|--------------------------|----------------------------------------------------------------------------------------------------|----------------------------------------------------------------------------------------------------|
| 3.4.1.3.                 | Malfunction drive control unit                                                                                                    | See blinking code at the drive control unit                                                                                                    |
| 3.4.2.1.                 | Interruption power wiring drive motoer                                                                                                 | Check the wiring of the drive motor                                                                                                    |
| 3.4.5.1.                 | Malfunction drive control unit; over temperature<br>drive motor or drive control unit, interrupted<br>wiring thermo switch drive motor | See blinking code at the drive control unit; check the wiring of the drive motor thermo switch. Is the machine used outside it's specification? |
| 3.5.4.1.                 | Working head light over current or interrupted wiring                                                                                  | Check the wiring at output -A01.X16:1 + 2 for short circuit and interruption                                                                    |
| 3.5.4.2.                 | Warning beacon over current or interruped wiring                                                                                       | Check the wiring of the warning beacon (-E02; -E03)                                                                                             |
| 3.6.6.4.                 | Seat contact switch manipulation                                                                                                    | See chapter 2.2.3.                                                                                                    |

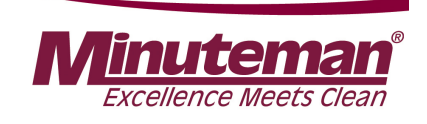

| Service-Code | Description                                                                                                    | Remedy                                                                                                    |  |  |
|--------------|----------------------------------------------------------------------------------------------------|----------------------------------------------------------------------------------------------------|--|--|
| 4.1.2.1.     | Communication problem drive control unit                                                                                      | CAN-Bus-error between machine control unit and drive control unit                                                                        |  |  |
| 4.1.3.1.     | Communication problem drive control unit                                                                                      | See blinking code at the drive control unit                                                                                              |  |  |
| 4.5.2.5.     | Display communicatin problems                                                                                                 | Communication between display and control unit interrupted<br>(message is generated by the display) during switch on of the<br>machine.  |  |  |
| 4.5.3.5.     | Display communicatin problems                                                                                                 | Communication between display and control unit interrupted<br>(message is generated by the display). During operation of<br>the machine. |  |  |
| 4.5.3.5.     | Display communicatin problems                                                                                                 | Communication between display and control unit interrupted<br>(message is generated by the display)                                      |  |  |
| 4.6.1.3.     | Internal malfunction of machine control unit                                                                                  | Replace the control unit                                                                                                    |  |  |
| 5.8.7.1.     | Malfunction battey charger- charger related<br>problems. malfunction nos. 06; 07; 08; 09; 10;<br>11; 12; 13; 14; 15           | See battery charger manual                                                                                                    |  |  |
| 5.8.7.2.     | Malfunction battey charger- battery related<br>problems. malfunction nos.01; 02; 03; 04 oder<br>05                            | See battery charger manual                                                                                                    |  |  |
| 7.1.2.5.     | Malfunction drive control unit; problems of<br>power supply (over- / under- voltage) or<br>problems in current measuring unit | See blinking code at the drive control unit                                                                                              |  |  |

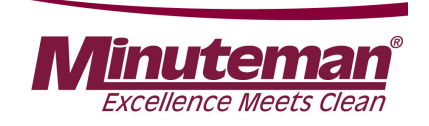

## 10.1 Service alarm clock - 3.3.1.1

The service alarm clock is set via the Hako diagnostics system.

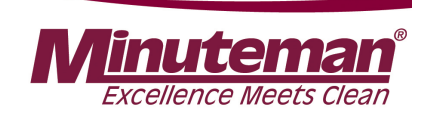

11.1 **Operating manual** 

| Hako                     | <b>Operating Instruction</b> |            | page: 1<br>of: 2 |
|--------------------------|------------------------------|------------|------------------|
| Hako GmbH                | Battery Charger              |            |                  |
| D-23843 Bad Oldesloe     | Type: E230 G 24/35 B45-FPO   |            |                  |
| Hamburger Straße 209-239 | Hako-order no.: 92003284     | Date       | RevNo.           |
| Telephone: (04531) 806-0 |                              | 10.03.2017 | 1                |

### Controlled battery charger for lead batteries with liquid and solid electrolyte in SNT technology

#### controlled backup charging – reverse battery protection – protection against short circuit - constant conservation of charge low AC-current

#### **General information**

The housing of the battery charger is made of enclosed sheet metal steel.

The mains connection is made via a special mains connection cable.

Mains fuse (F1): Micro fuse 5x20 mm. Back-up only through value resembles T 6,3 AH 250V.

The battery charger is protected against short circuits and equipped with a reverse battery protection.

The operating status can be indicated with an external/separate LCD-display and LEDs.

The battery charger should only be opened by qualified personnel.

The charger is especially designed for cleaning machines of the type Scrubmaster B120R and has to be used only in combination with these machines.

Attention: Non-rechargeable batteries can not be charged with this battery charger.

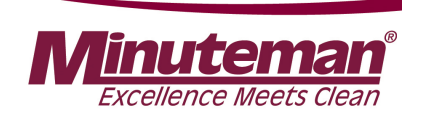

11.1 Operating manual

### Initial operation

At first it has to be checked, if the pre-set battery type is appropriate to the used battery (customer service).

The mains connection (120-230V AC, 50-60Hz) has to be implemented with a delay-action fuse.

The charger is connected to the mains with the mains plug.

To charge the battery, follow the instructions of the battery manufacturer!

#### Important note:

Before using a battery for the first time, there has to be done an initial operation charge (please see also battery manual). This is accomplished by doing a regular charge process. Only after the charging-cycle has been fully completed with "end of charge"-indication, the machine can be used. For maintenance-free PzV-batteries an additional 15h compensator-charge is recommended.

### Sequence of connection:

The charger has to be disconnected form the mains supply before connecting/disconnecting the charging plug/cables to the battery.

The battery charger complies with the protection regulations of the low voltage guideline 2006/95/EEC and the guideline for electromagnetic compatibility 2004/108/EC.

EN 60 335-1 EN 60 335-2-29

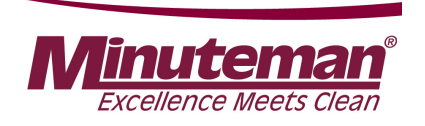

11.1

Operating manual

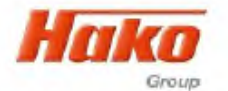

**Operating Instruction** 

page: 2 of: 2

Hako GmbH D-23843 Bad Oldesloe Hamburger Straße 209-239 Telephone: (04531) 806-0

### Functional description and monitoring of charging process

The battery charger begins to charge automatically, if the mains power and the battery connection have been properly connected.

With begin of the charging the battery connection is checked and all LED's light up briefly. During the main charge the 1<sup>st</sup> and 2<sup>nd</sup> charge icon  $\square$  light up successively. When the pre-stored gassing voltage has been reached, this voltage will be stabilized and the current drops slowly (U<sub>constant</sub>). After the current has reached a constant phase, the charger switches over to backup-charging and the 3<sup>rd</sup> charge icon  $\square$  lights up, too. After the backup-charge has been completed, the charging electronic switch device changes to end of charging/constant conservation of charge. All four charge icons  $\boxed{\blacksquare}$  light up.

Do not interrupt the charging procedure until battery is adequately charged. An interruption may cause a loss of capacity and premature failure of the battery. The driving-off protection is a potential-free contact preventing the use of the vehicle during the charging process.

To pause the charging, press the push-button short. In this charge state the charge plug can be disconnected. The  $2^{nd}$  and the  $4^{th}$  icon  $\square$  are blinking alternating with the  $3^{rd}$  charge icon  $\square$ . To continue the charging, press the push button short or wait 1 minute.

"Battery not connected" is indicated by the blinking icon and is detected immediately when switching on the battery charger during operation and during the latest 60 sec. after disconnecting the battery.

Please make sure that there is no reverse connection of the battery during this time! When the battery is connected again, the charging set switches itself on.

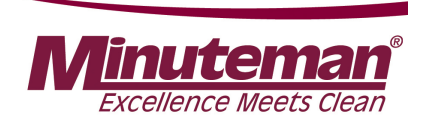

11.1 Operating manual

Indication of operating status by the external display and LEDs

|                                         | LCD-/LED-indicator |      |   |      |   |      |   |      |   |                       |
|-----------------------------------------|--------------------|------|---|------|---|------|---|------|---|-----------------------|
| operating status                        |                    | 0000 |   | 0000 |   | 0000 |   | 0000 |   |                       |
| Main charge V <sub>bat</sub> < 2V/C     | X                  |      |   |      |   |      |   |      |   |                       |
| Main charge                             |                    |      | X |      |   |      |   |      |   |                       |
| Backup charge                           |                    |      |   |      | X |      |   |      |   |                       |
| Conservation charge                     | 1                  |      |   |      |   |      | X |      |   | ,                     |
| operating status<br>during malfunction* |                    | 0000 |   | 0000 |   | 0000 |   | 0000 |   | malfunction<br>number |
| Battery malfunction                     | X                  |      |   |      |   |      |   |      |   | 1                     |
| Battery voltage too high                |                    |      | X |      |   |      |   |      |   | 2                     |
| Time malfunction                        |                    |      |   |      | X |      |   |      |   | 34                    |
| Control malfunction                     |                    |      |   |      |   |      | X |      |   | 1113                  |
| Temperature malfunction                 | ·                  |      |   |      |   |      |   |      | X | 6                     |

\* If there is a malfunction, the frame and lower icon/under LED flashes once a second.

#### Safety function of the electronic charging switch device according to the malfunction number

- battery missing, reverse connection or V<sub>bat</sub> < 0,2 V/C</li>
- during start-up the battery voltage is > 2,4 V/C (under 2.40 V/C the charger switches on automatically)
- 3. battery voltage < 1.5 V/C for longer than 40 minutes
- constant current phase too long
- 6. temperature in the charger is too high
- 11-13. control malfunction

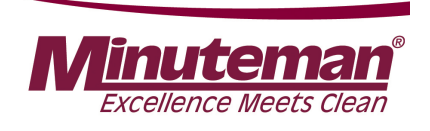

11.2 Programming the charger

The integrated Battery charger is adjusted to the different batteries only via the machine control unit. (see chapter 6.1.4 and 6.1.5)

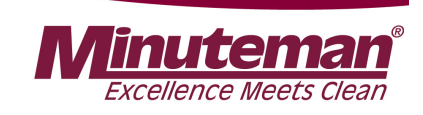

11.3 Charge data table

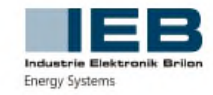

Industrie ELEKTRONIK Brilon GmbH

#### Kennlinientabelle - Hako

Batterieladegerät 24V 35A

| Typ: | Е | 230 | G | 24/35 | B45-FP |
|------|---|-----|---|-------|--------|
|------|---|-----|---|-------|--------|

HAKO#2435\_1

| Programm                      | 0                             | 1                             | 2                             | 3                                         | 4                         | 5                      | 6                      | 7                      |
|-------------------------------|-------------------------------|-------------------------------|-------------------------------|-------------------------------------------|---------------------------|------------------------|------------------------|------------------------|
|                               | Werks-<br>einstellung         |                               |                               |                                           |                           |                        |                        |                        |
| Batteriespannung              | 24V                           | 24V                           | 24V                           | 24V                                       | 24V                       | 24V                    | 12V                    | 24V                    |
| HAKO-Batterie                 | 320Ah PzS                     | 210Ah PzB<br>240Ah PzS        |                               | 280Ah PzV                                 | 240Ah GiV                 | 180Ah GiV<br>170Ah AGM | 105Ah GiV<br>115Ah AGM | 105Ah GiV<br>115Ah AGM |
| Batterietyp                   | PzS                           | PzS 0PzB                      | PzS 0GiS                      | PzV                                       | GiV                       | alle                   | alle                   | alle                   |
| Kapazität<br>allgemein        | 320-400Ah                     | 210-262Ah                     | 170-212Ah                     | 240-291Ah                                 | 240-291Ah                 | 160-233Ah              | 100-125Ah              | 100-125Ah              |
| Kennlinie                     | IUIola                        | IUIoIa                        | IUIola                        | IUIola                                    | IUIoU                     | IUIoU                  | IUIoU                  | IUIoU                  |
| Ladevorschrift                | Herstellervorgabe             | Herstellervorgabe             | Herstellervorgabe             | Herstellervorgabe                         | Herstellervorgabe         | IEB                    | IEB                    | IEB                    |
| Ladezeit                      | 12h                           | 8,5-9h                        | 8h-9h                         | 13h-14h                                   | 12h-13h                   | 12h                    | 8-12h                  | 8-12h                  |
| Hauptladung<br>I <sub>1</sub> | 35,0A                         | 33,6A                         | 30,0A                         | 35,0A                                     | 35,0A                     | 28,0A                  | 16,0A                  | 16,0A                  |
| U1                            | 28,8V                         | 28,8V                         | 28,8V                         | 28,2V                                     | 28,2V                     | 28,6V                  | 14,3V                  | 28,6V                  |
| t ic max <sup>1)</sup>        | 10,5h                         | 7h                            | 7h                            | 9h                                        | 9h                        | 9h                     | 9h                     | 9h                     |
| t HLmax <sup>2)</sup>         | 12h                           | 10h                           | 10h                           | 12h                                       | 12h                       | 12h                    | 12h                    | 12h                    |
| lum                           | 16,0A                         | 10,5A                         | 8,5A                          | 3,2A                                      | 3,8A                      | di0dt                  | di0dt                  | di0dt                  |
| Nachladung<br>Iz              | 16.0A                         | 10,5A                         | 8,5A                          | 3,2A                                      | 3,8A                      | 2,1A-6,4A              | 1,3A-4,0A              | 1,3A-4,0A              |
| U <sub>2</sub>                | 33,6V                         | 33,6V                         | 33,6V                         | 33,6V                                     | 33,6V                     | 33,6V                  | 16,8V                  | 33.6V                  |
| t NL                          | 1-4h<br>0,6 * t <sub>нь</sub> | 1-4h<br>0,6 * t <sub>нь</sub> | 1-4h<br>0,6 * t <sub>нь</sub> | 1-4h<br>t <sub>NL</sub> = t <sub>HL</sub> | 1-4h<br>$t_{NL} = t_{HL}$ | 6h max<br>du0dt        | 6h max<br>du0dt        | 6h max<br>du0dt        |
| Ladeende<br>I <sub>3</sub>    | 16,0A                         | 10,5A                         | 8,5A                          | 1,6A                                      | 3,8A                      | 2,5A                   | 1,6A                   | 1,6A                   |
| U3                            | 33,6V                         | 33,6V                         | 33,6V                         | 33,6V                                     | 27,6V                     | 27,6V                  | 13,8V                  | 27,6V                  |
| tAus                          | 8h <sup>3)</sup>              | 8h <sup>3)</sup>              | 8h <sup>3</sup>               | 12h                                       |                           |                        |                        |                        |
| tEIn                          | 15min <sup>3)</sup>           | 15min <sup>3)</sup>           | 15min <sup>3)</sup>           | 15h                                       | unbegrenzt                | unbegrenzt             | unbegrenzt             | unbegrenzt             |

<sup>1)</sup> Zwangsabschaltung / Fehlermeldung
<sup>2)</sup> Zwangsumschaltung auf Nachladen (I<sub>2</sub>)

3) Zyklisch

Das Ladegerät startet die Ladung, wenn die Batteriespannung mindestens 0,2 V pro Zelle beträgt.

Unterhalb 1,5 V pro Zelle ist der Ladestrom auf 2A/100Ah begrenzt. Dauert diese Phase länger als 30min an, schaltet sich das Ladegerät mit einer Fehlermeldung ab.

**Filon Futur M** 

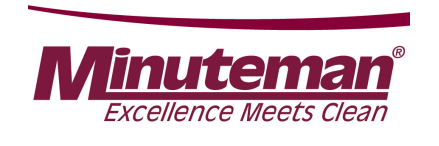

# **12.** Options

Both factory and field options are available for the Scrubmaster B120R series. The factory options are only available for new machines ex factory. The field options can be retrofitted in the machines.

The parameters for the options that require a release via the machine's control system are specified in Table 12.1.

These options include:

- •Acoustic warning signal
- Chemical dosing
- •Scrubbing-vacuuming tool
- •Working light
- •Fleet-Recorder

To set and check these values, access the programming level as described in Chapter 2.2.4 and enable the options.

The "silence kit" is the standard setting in all machines.

The mechanical installation of the field options is described in the related manuals, delivered with this field options.

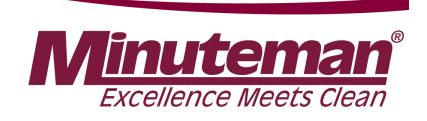

## **12. Options**

| Chapter | Configuration | Content | Description                                                                 | B120R |
|---------|---------------|---------|-----------------------------------------------------------------------------|-------|
| 1       | 0             |         | Silence-Kit                                                                 | 1     |
| 1       | 0             | 0       | not available                                                               | х     |
| 1       | 0             | 1       | available                                                                   | d     |
| 1       | 1             |         | Warning Signal (Optical and acoustical)<br>(Front, Rear and Beacon on Pole) | 1     |
| 1       | 1             | 0       | not available                                                               | d     |
| 1       | 1             | 1       | available                                                                   | х     |
| 1       | 2             |         | Chemical Dosing Agent                                                       | 1     |
| 1       | 2             | 0       | not available                                                               | d     |
| 1       | 2             | 1       | available                                                                   | x     |
| 1       | 3             |         | TOOL                                                                        | 1     |
| 1       | 3             | 0       | not available                                                               | d     |
| 1       | 3             | 1       | available                                                                   | x     |

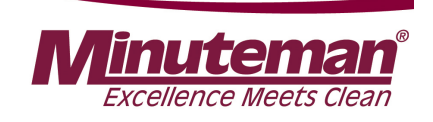

## **12. Options**

| Chapter | Configuration | Content | Description                                                         | B120R |
|---------|---------------|---------|---------------------------------------------------------------------|-------|
| 1       | 6             |         | Working Headlight                                                   | 1     |
| 1       | 6             | 0       | not available                                                       | d     |
| 1       | 6             | 1       | available                                                           | x     |
| 1       | 7             |         | Fleetrecorder                                                       | 1     |
| 1       | 7             | 0       | not available                                                       | d     |
| 1       | 7             | 1       | available                                                           | x     |
| 1       | В             |         | <b>TOOL - Spinkle Nozzle</b><br>(for cleaning of the recovery tank) | 1     |
| 1       | В             | 0       | not available                                                       | d     |
| 1       | В             | 1       | available                                                           | x     |

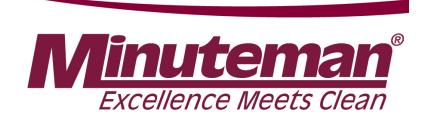

### **13. Real-time clock (RTC)**

The Scrubmaster B120R features a real-time clock integrated in the machine's control system. When the machine is turned off, this clock is supplied with voltage via a backup battery on the control electronics. Proceed as follows to set the clock, e.g. after replacing a battery:

•Connect diagnostics plug PN 03006790 to plug –A01.X3 (Fig. 2.2). Without the diagnostics plug, the date and time can only be displayed but not changed.

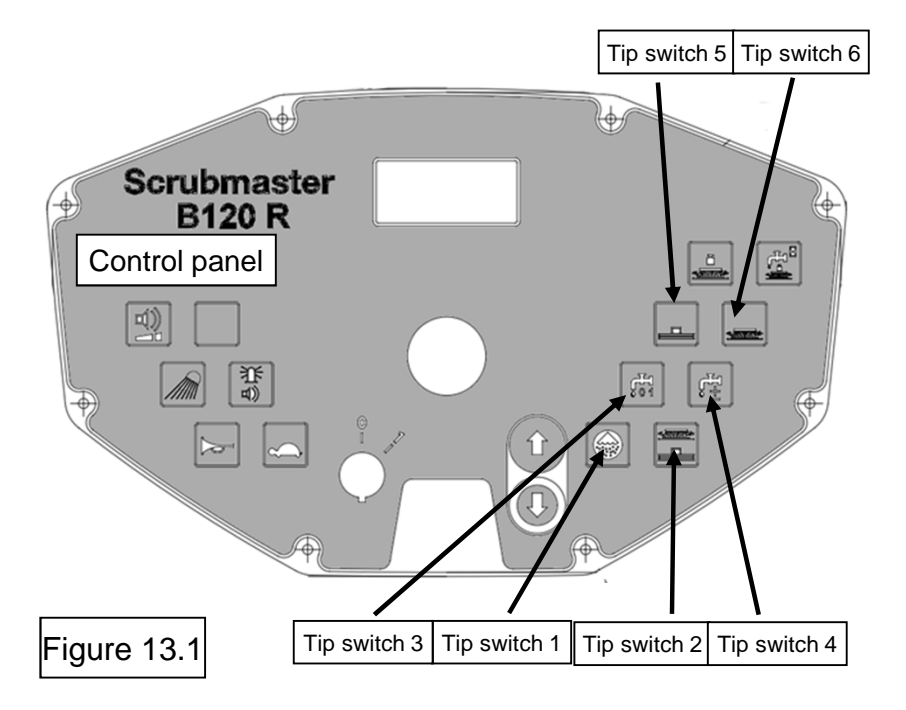

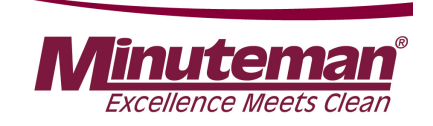

## **13. Real-time clock (RTC)**

- To access the options menu, press and hold tip switches 1 and 2 simultaneously while the key switch is switched on. The display for the year is shown in the operating hours meter after approx. 3 seconds. (In the example: 11 for 2011). Now release the tip switches again.
- Press tip switch 6 to access the settings for month, day, hour, minute and second and subsequently return to year. The example shows 9 May 2011 at 11:05:25

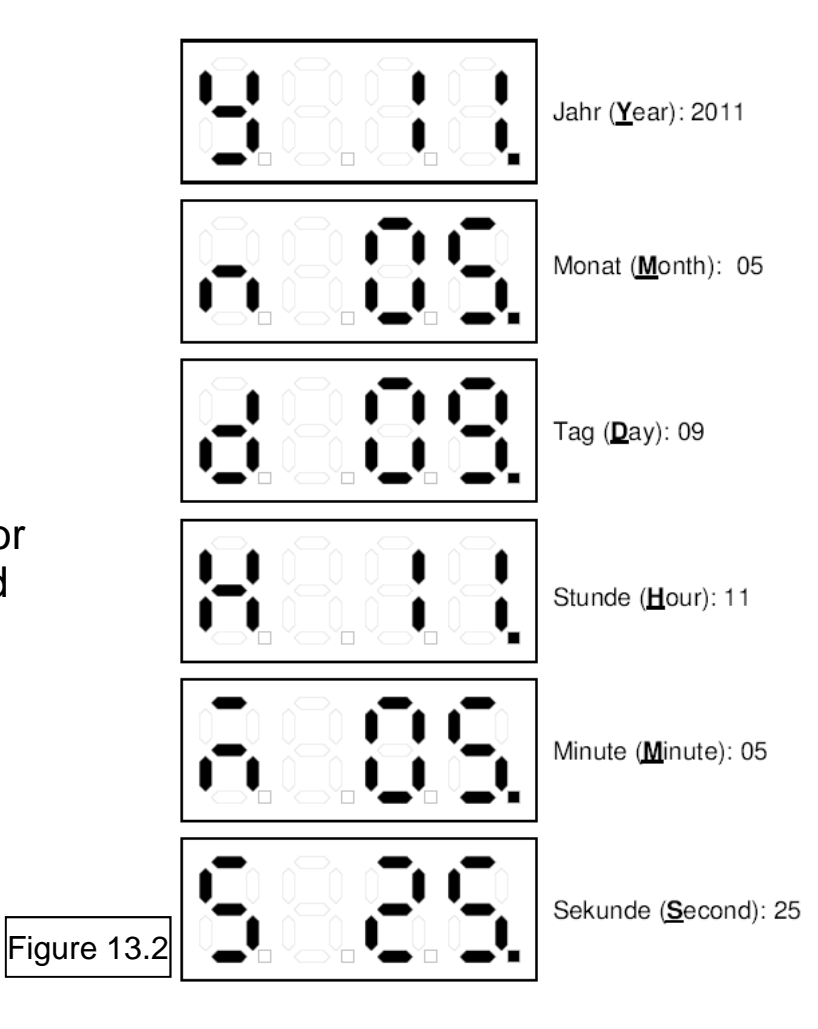

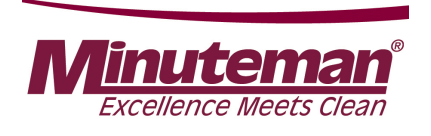

### **13. Real-time clock (RTC)**

- The respective value in the display can be increased and reduced by pressing tip switch 4 and tip switch 3 respectively. If the respective tip switch is pressed and held longer than one second, the value automatically changes at constant speed.
- If a value is changed, the bottom right dot behind the last number disappears.
- After pressing tip switch 5 for 3 seconds, the changed value is saved and the bottom right dot behind the last number reappears.
- Exit the menu by turning off the machine.
- The settings can also be carried out via the Hako diagnostics system.

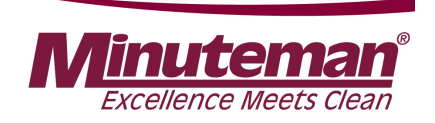

### 14. Notes

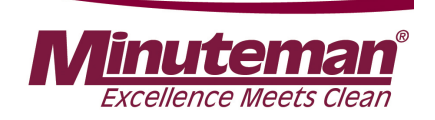

### 14. Notes

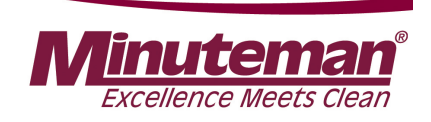

### 14. Notes